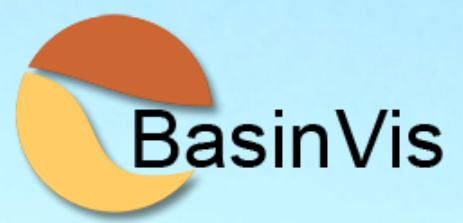

# BasinVis 2.0 Guideline for Users

Eun Young Lee Johannes Novotny Michael Wagreich

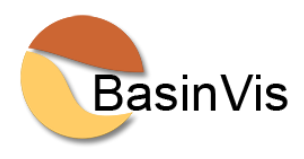

# BasinVis 2.0 Guideline for Users

Eun Young Lee Johannes Novotny Michael Wagreich

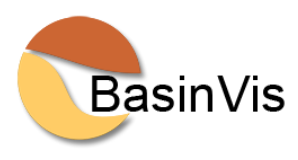

This document introduces you to the user interface of BasinVis 2.0.

BasinVis 2.0 is an open-source software implemented entirely in MATLAB<sup>®</sup> version 9.3 (R2017b) and requires the 'Symbolic Math' and 'Curve Fitting' toolboxes (Math, Statistics, and Optimization package). It can be operated under Microsoft Windows (XP or higher), Mac OS X (10.7.4 b or higher), and recent Linux distributions (e.g., Ubuntu 18.04 LTS or higher).

For detailed descriptions of the functionality of BasinVis versions 1.0 and 2.0, please check the publications;

*Lee, E.Y., Novotny, J., Wagreich, M., 2020. Compaction trend estimation and applications to sedimentary basin reconstruction (BasinVis 2.0). Applied Computing & Geosciences 5, 100015. https://doi.org/10.1016/j.acags.2019.100015* 

Lee, E.Y., Novotny, J., Wagreich, M., 2016. BasinVis 1.0: A MATLAB®-based program for sedimentary basin subsidence analysis and visualization. Computers & Geosciences 91, 119–127. http://dx.doi.org/10.1016/j.cageo.2016.03.013

Eun Young Lee Faculty of Earth System and Environmental Sciences Chonnam National University Gwangju Republic of Korea Johannes Novotny Department of Computer Science Brown University Providence, RI USA Michael Wagreich Department of Geodynamics and Sedimentology University of Vienna Vienna Austria

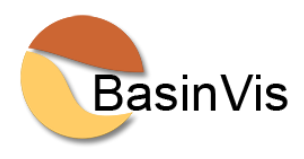

#### Copyright © 2020 Eun Young Lee, Johannes Novotny, Michael Wagreich

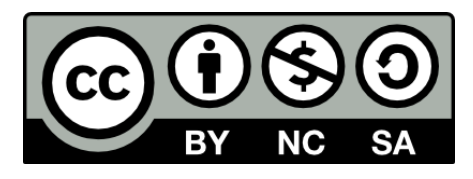

The content in this book is licensed under a Creative Commons Attribution-NonCommercial-ShareAlike 4.0 International (CC BY-NC-SA 4.0). This means that this license allows reusers to distribute, remix, adapt, and build upon the material in any medium or format for non-commercial purposes only, and only so long as attribution is given to the creator. If you remix, adapt, or build upon the material, you must license the modified material under identical terms.

Cover photo: Antelope Canyon, AZ © 2014 Eun Young Lee

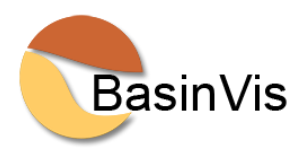

# BasinVis 2.0 Guideline for Users

by

Eun Young Lee

Johannes Novotny

Michael Wagreich

July 2020

Citation:

Lee, E.Y., Novotny, J., Wagreich, M., 2020. BasinVis 2.0 Guideline for Users. Open Access.

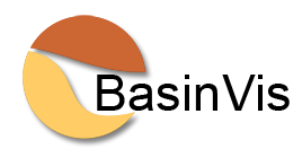

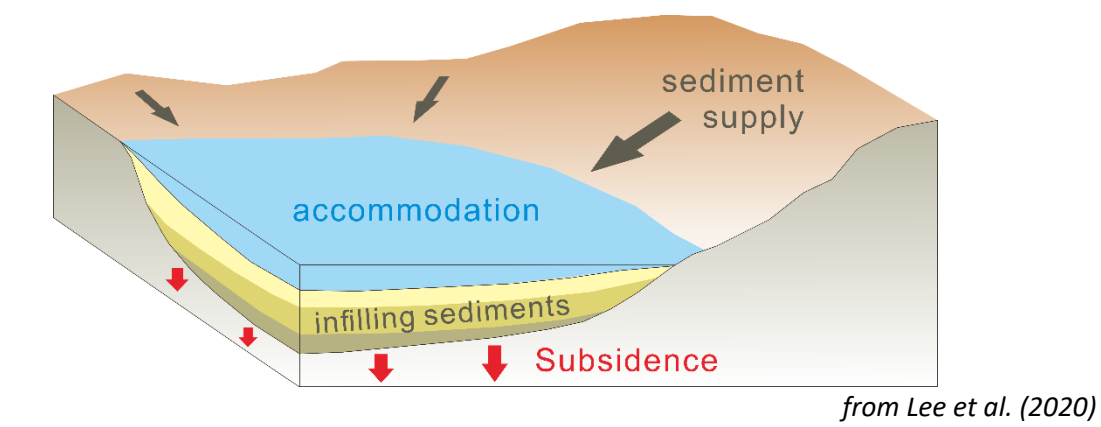

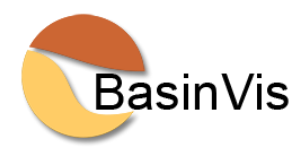

# **TABLE OF CONTENTS**

| INSTALLATION                | 8  |
|-----------------------------|----|
| MAIN WINDOW                 | 9  |
| WORKFLOW CHART              | 10 |
| DATASET                     | 11 |
| SETUP                       | 12 |
| Study Area                  | 12 |
| Stratigraphic Units         | 12 |
| Well Data Input             | 13 |
| STRATIGRAPHIC SETTING       | 14 |
| Sedimentation Profile       | 14 |
| Stratigraphic Visualization | 15 |
| Cross-section Plot          | 19 |
| Decompaction Parameters     | 21 |
| SUBSIDENCE                  | 22 |
| Subsidence Parameters       | 23 |
| Subsidence Analysis         | 24 |
| Dip-Slip Plot               | 28 |
| Subsidence Visualization    | 30 |
| COMPACTION TREND            | 32 |
| Trend Estimation            | 32 |
| Trend Library               | 35 |
| REFERENCES                  | 36 |
| BasinVis LICENSE            | 38 |

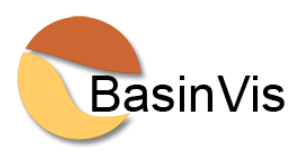

### **INSTALLATION**

- download BasinVis 2.0 at

https://geologist-lee.com/basinvis-2\_0/ https://github.com/jonovotny/BasinVis/tree/2.0-beta

- extract the Zip file in a directory of your choice.
- open MATLAB and change the current folder to the BasinVis directory.
- execute "mainwindow" in the command window.

| 📣 MATLA                                                                                                    | B R2018b - student                                                                                                    | t use                                          |                                                                                       |                                                                                      |                                                                                                    |                                                                           |                                                               |                                                                  |                                          |              |           | - 0 | ×       |
|----------------------------------------------------------------------------------------------------|----------------------------------------------------------------------------------------------------|------------------------------------------------|---------------------------------------------------------------------------------------|--------------------------------------------------------------------------------------|----------------------------------------------------------------------------------------------------|---------------------------------------------------------------------------|---------------------------------------------------------------|------------------------------------------------------------------|------------------------------------------|--------------|-----------|-----|---------|
| HOME                                                                                                    | PLOTS                                                                                                    | APPS                                           | EDITOR                                                                                | PUBLISH                                                                              | VIEW                                                                                                    |                                                                           | 6 10                                                          | 000                                                              | • •                                      | Search Docur | mentation | P 🌷 | Sign In |
| New Ope                                                                                                    | n Save                                                                                                    | iles ♀ ♀<br>are ▼ ♀ ♀ Go<br>▼ ♀ ♀ Fir<br>NAVIO | Insert<br>To ✓ Comment<br>Id ✓ Indent                                                 |                                                                                      | Breakpoints                                                                                                  | Run                                                                       | Run and<br>Advance                                            | Run Section                                                      | Run and<br>Time                          |              |           |     | Ā       |
| + + E                                                                                                    | 🟹 💭 🚺 🕨 D:                                                                                                    | Dropbox +                                      | BasinVis ► Basin\                                                                     | /isGit ► BasinVis                                                                    | 2.0 •                                                                                                    |                                                                           |                                                               |                                                                  |                                          |              |           |     | - P     |
| Current Fold                                                                                                    | der                                                                                                    | •                                              | Editor - Di\Drop                                                                      | how\Shared_Han                                                                       | nes\BasinVis\Ba                                                                                              | asinVisGit∖                                                               | BasinVis 2.                                                   | 0\mainwindow.                                                    | m                                        | ⊙×           | Workspace |     | ۲       |
| 🗋 Nam                                                                                                    | ne 🔺 🛛 G                                                                                                    | iit 🛛                                          | mainwindow.                                                                           | n ×]+]                                                                               |                                                                                                    |                                                                           |                                                               |                                                                  |                                          |              | Name 🔺    |     | Value   |
| torp comp     comp     c | nanagement<br>nore<br>vindow.fig<br>vislogo.png<br>otrendlibwindow<br>otrendwindow.fig<br>trendwindow.fig<br>pwindow.fig | ^                                              | 1 ☐ Lunc<br>2 ☐ % MA<br>3 %<br>4 %<br>5 %<br>6 %<br>7 %<br>8 %<br>9 %<br>10 %<br>11 % | INWINDOW M-<br>MAINWIND<br>singleto:<br>H = MAIN<br>the exis<br>MAINWIND<br>function | but = mainv<br>file for ma<br>OW, by itse<br>n*.<br>WINDOW rett<br>ting single<br>OW ('CALLBAC<br>named CALL | window(<br>ainwind<br>elf, cr<br>urns th<br>eton*.<br>CK', hOb<br>LBACK i | varargi<br>ow.fig<br>eates a<br>e handl<br>ject,ev<br>n MAINW | n)<br>new MAINW.<br>e to a new<br>rentData, has<br>LINDOW.M with | NDOW or<br>MAINWIN<br>ndles,<br>th the g | DOW c        |           |     |         |

As practical example, the following files are provided:

"Example\_SVB project.mat", containing a complete BasinVis example project

"Example\_SVB\_well data.xlsx",

containing the well data used in the example project in MS Excel format

"Example\_Porosity-Depth\_U1459\_Houtman.xlsx", containing porosity-depth data in MS Excel format

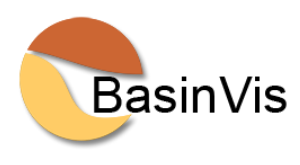

# MAIN WINDOW

The main window acts as central hub to all functions and process stages of BasinVis 2.0. Function buttons are arranged to follow the order of the workflow and are enabled as soon as all required data for the individual operations have been entered and saved.

| Basinvis 2.0                                                                                          |                                                                                                    |                                                                                        |
|----------------------------------------------------------------------------------------------------|----------------------------------------------------------------------------------------------------|----------------------------------------------------------------------------------------|
|                                                                                                    |                                                                                                    |                                                                                        |
|                                                                                                    |                                                                                                    |                                                                                        |
|                                                                                                    |                                                                                                    |                                                                                        |
|                                                                                                    | BasinVis                                                                                                 | 5                                                                                      |
|                                                                                                    |                                                                                                    |                                                                                        |
|                                                                                                    |                                                                                                    |                                                                                        |
| SETUP                                                                                                 | STRATIGRAPHIC SETTING                                                                                    | SUBSIDENCE                                                                             |
| SETUP<br>Study Area                                                                                   | STRATIGRAPHIC SETTING<br>Sedimentation Profile                                                           | SUBSIDENCE<br>Subsidence Parameters                                                    |
| SETUP<br>Study Area<br>Stratigraphic Units                                                            | STRATIGRAPHIC SETTING<br>Sedimentation Profile<br>Stratigraphic Visualization                            | SUBSIDENCE<br>Subsidence Parameters<br>Subsidence Analysis                             |
| SETUP<br>Study Area<br>Stratigraphic Units<br>Well Data Input                                         | STRATIGRAPHIC SETTING<br>Sedimentation Profile<br>Stratigraphic Visualization<br>Decompaction Parameters | SUBSIDENCE<br>Subsidence Parameters<br>Subsidence Analysis<br>Subsidence Visualization |
| SETUP<br>Study Area<br>Stratigraphic Units<br>Well Data Input                                         | STRATIGRAPHIC SETTING<br>Sedimentation Profile<br>Stratigraphic Visualization<br>Decompaction Parameters | SUBSIDENCE<br>Subsidence Parameters<br>Subsidence Analysis<br>Subsidence Visualization |
| SETUP<br>Study Area<br>Stratigraphic Units<br>Well Data Input<br>COMPACTION TREND<br>Trend Estimation | STRATIGRAPHIC SETTING<br>Sedimentation Profile<br>Stratigraphic Visualization<br>Decompaction Parameters | SUBSIDENCE<br>Subsidence Parameters<br>Subsidence Analysis<br>Subsidence Visualization |

BasinVis 2.0 main window consists of four stages;

SETUP STRATIGRAPHIC SETTING SUBSIDENCE COMPACTION TREND

Each stage includes several windows of distinct functions. In a new project, only the "Study Area" button is enabled.

For practice, open a MATLAB Data file "Example\_SVB project.mat".

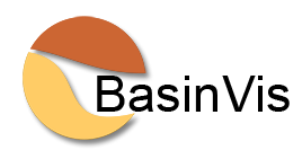

# WORKFLOW CHART

Workflow chart of BasinVis 2.0 with main script files and their high-level functions. New or improved scripts of BasinVis 2.0 are grey-colored.

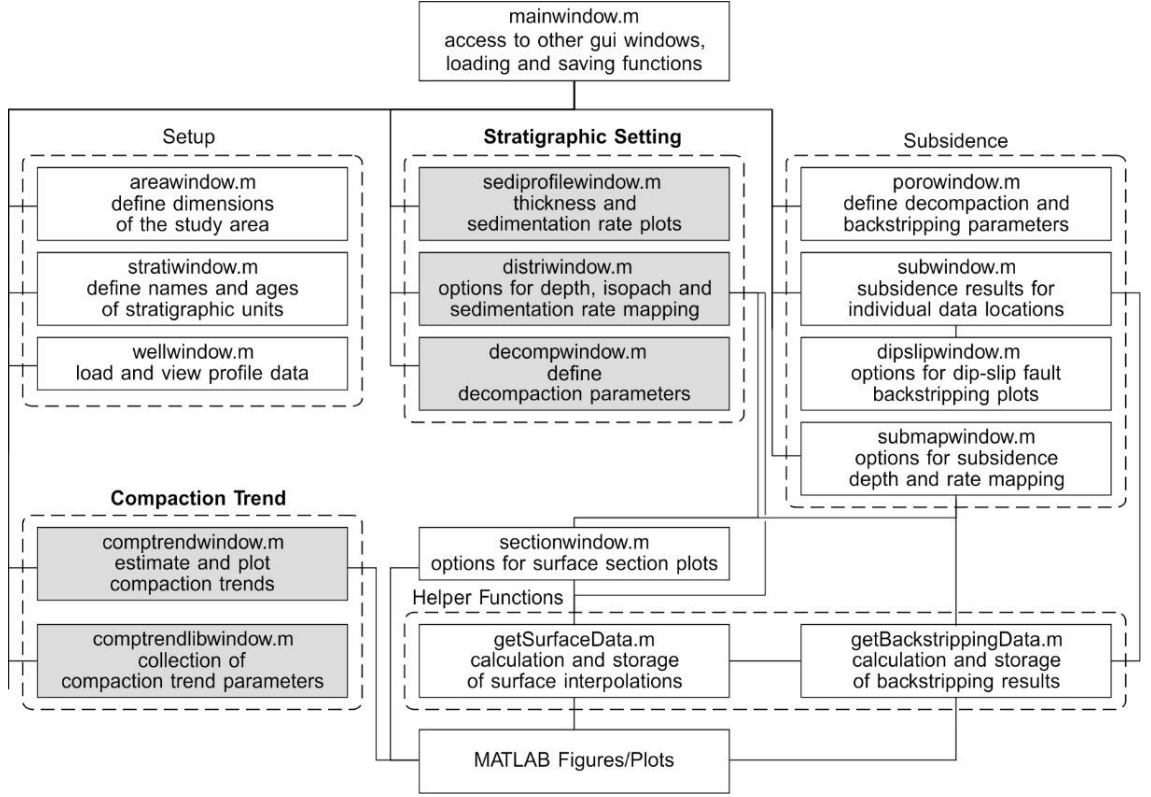

from Lee et al. (2020)

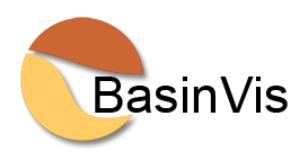

# DATASET

To use BasinVis 2.0 completely, you need to have the following data available. Some individual operations can be accessed with part of the data.

| Parameter        | Symbol                            | Description                                             |
|------------------|-----------------------------------|---------------------------------------------------------|
| Study area       | X, Y, Z                           | a size of mapping and modeling area                     |
| Well location    | х, у                              | x, y coordinators in the study area                     |
| Depth            | Z <sub>1</sub> , Z <sub>2</sub> , | Top depth of each stratigraphic unit                    |
| Geologic age     | Ma                                | Geologic age of each stratigraphic unit                 |
| Initial porosity | $\Phi_0$                          | Initial porosity (%) derived from compaction trend      |
| Coefficient      | С                                 | compaction coefficient derived from compaction trend    |
|                  | ρs                                | Average density of sediment grain (kg/m <sup>3</sup> )  |
| Density          | ρ <sub>m</sub>                    | Average density of mantle (3.3 kg/m <sup>3</sup> input) |
|                  | ρ <sub>w</sub>                    | Average density of water (1.0 kg/m <sup>3</sup> input)  |
| Waterdepth       | W <sub>d</sub>                    | Paleo-waterdepth                                        |
| Sealevel         | $\Delta_{SL}$                     | Paleo-sealevel                                          |

Well location is relative to the study area. See an attached excel file "Example\_SVB\_well data.xlsx" for an example of well locations and depths of stratigraphic units.

Initial porosity and compaction coefficient are based on a porosity-depth dataset, which can be estimated using functions in the "Compaction Trend" stage of BasinVis 2.0 (see *Trend Estimation and Trend Library*).

Densities of mantle and water are applied as 3300 kg/m<sup>3</sup> and 1000 kg/m<sup>3</sup> input BasinVis 2.0. You can change them at Line 71 in *datamanagement/getBackstrippingData.m* and Line 169 in *subwindow.m*.

If variations of waterdepth and sealevel are not applicable for your study area or on purpose, the parameters can be input 0.

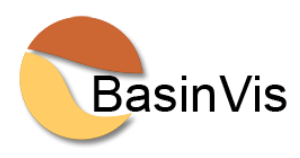

# **SETUP**

#### **Study Area**

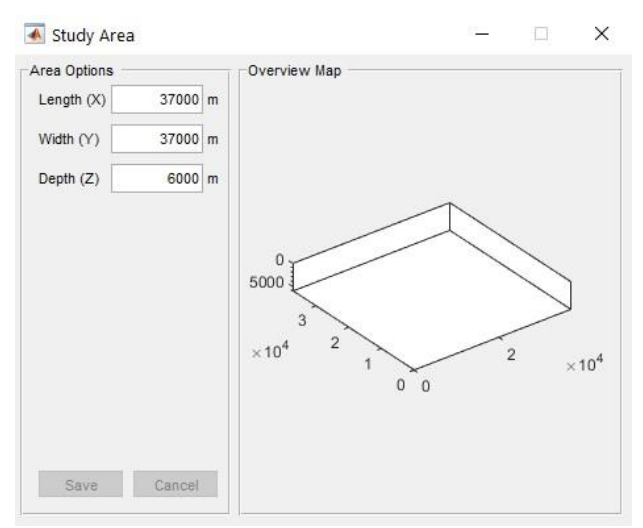

Access via the "Study Area" button in the Main Window.

Enter the dimensions of the study area you want to visualize, and press save.

The provided area will be the reference frame for your project throughout the rest of the application (e.g. x-y coordinate frame of your well locations, surface plots, etc.).

#### **Stratigraphic Units**

| Unit Name     | Bottom Age [Ma] | Top Age [Ma] |
|---------------|-----------------|--------------|
| LPA           | 9.8000          | 7.8000       |
| MPA           | 10.5000         | 9.8000       |
| EPA           | 11.6200         | 10.5000      |
| SA            | 12.8290         | 11.6200      |
| LBA           | 13.8200         | 12.8290      |
| EBA           | 15.9700         | 13.8200      |
| KA            | 17.2000         | 15.9700      |
|               |                 |              |
|               |                 |              |
| Add Row Above | Add Row Below   | Delete Row   |

Accessed via the "Stratigraphic Units" button in the Main Window after the study area has been saved.

Enter the Unit Names with bottom and top ages for all stratigraphic units you want to use in your project. Add them by age in ascending order with the youngest unit on top, and press save.

Attention! Please make sure that the information in this table is complete and correct before continuing to subsequent analysis stages. Due to restrictions with the MATLAB data structures, additional lines for units cannot be added after the well data has been loaded or manually entered.

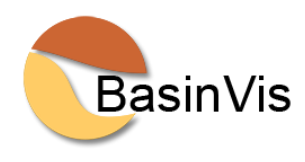

#### Well Data Input

Accessed via the "Well Data Input" button in the Main Window after the stratigraphic units have been saved.

|     | Well<br>Name | x [m]  | y [m]   | Total<br>Depth [m] | Top of<br>Basemen | Top of<br>t KA [m] | Top of<br>EBA [m] | Top of<br>LBA [m] | Top of<br>SA [m] | Top of<br>EPA [m] | To<br>MP, |
|-----|--------------|--------|---------|--------------------|-------------------|--------------------|-------------------|-------------------|------------------|-------------------|-----------|
| 1   | Ad78         | 11401  | 32932   | 2550               | 25                | 50 1875            | 1594              | 1296              | 818              | 658               |           |
| 2   | AdUT1        | 8793   | 33021   | 3446               | 34                | 46 2700            | 2315              | 1690              | 977              | 605               |           |
| 3   | En1          | 35520  | 23883   | 1868               | 18                | 58 1805            | 1329              | 773               | 382              | 205               |           |
| 4   | Ez17         | 16500  | 10311   | 2159               | 21                | 59 1974            | 1501              | 980               | 527              | 346               |           |
| 5   | Ez4          | 17870  | 10655   | 2200               | 22                | 00 1842            | 1617              | 967               | 433              | 266               |           |
| 6   | Ez5          | 18953  | 10507   | 2400               | 24                | 00 1745            | 1504              | 930               | 432              | 234               |           |
| 7   | Ez6          | 19898  | 12324   | 2600               | 26                | 00 1889            | 1504              | 942               | 434              | 235               |           |
| 8   | Es1          | 10615  | 27194   | 3066               | 306               | 56 2511            | 1955              | 1549              | 851              | 682               |           |
| 9   | FiT1         | 18731  | 13972   | 2889               | 28                | 39 2159            | 1579              | 823               | 552              | 0                 |           |
| 10  | Ge1          | 34450  | 8151    | 1027               | 10:               | 27 1027            | 467               | 96                | 0                | 0                 |           |
| 11  | GIT1         | 19552  | 28407   | 3078               | 30                | 78 2080            | 1878              | 1422              | 648              | 440               |           |
| 12  | Go1          | 14106  | 4312    | 2334               | 23                | 34 2334            | 1961              | 1323              | 953              | 704               |           |
| 13  | Gb1          | 27943  | 7743    | 1571               | 15                | 71 1571            | 1117              | 538               | 283              | 180               |           |
| 14  | HiO1         | 5366   | 10653   | 2700               | 27                | 2700               | 2150              | 1450              | 968              | 730               |           |
| 15  | La2          | 514    | 7833    | 286                | 2                 | 36 286             | 286               | 226               | 155              | 102               |           |
| 16  | Le1          | 22284  | 26330   | 3400               | 34                | 00 1459            | 1384              | 733               | 395              | 154               |           |
| 17  | Ma1          | 20547  | 33234   | 2956               | 29                | 56 2196            | 1904              | 1426              | 780              | 530               |           |
| 18  | MoW3         | 4190   | 2981    | 1472               | 14                | 72 1300            | 1011              | 940               | 470              | 425               |           |
|     | <            |        |         |                    |                   |                    |                   |                   |                  |                   | >         |
| Add | Row Above    | Add Ro | w Below | Delete             | Row               |                    |                   |                   |                  |                   |           |
|     |              | Impo   | t Data  | none               | ~                 | Interpolate Lave   | rs                |                   | Save             | Can               | cel       |

Enter your well data locations within the study area and the depths (meters) of stratigraphic units, and save them. You can import data from an excel file if it follows the same structure as the table.

An excel file "Example\_SVB\_well data.xlsx" is provided for practice.

Attention! If a unit does not exist at a given profile location, it has to be reported at the same depth as its overlying layer. In practice, not every profile reaches the basement layer and in some cases not every boundary between sedimentary layers is reported with a depth value (e.g. *Lee and Wagreich, 2016*). To accommodate for these cases, we allow empty depth fields. By selecting a surface interpolation method and pushing the "Interpolate Layers" button, the empty layer depth data will be filled in based on the surface interpolation at the given the well location.

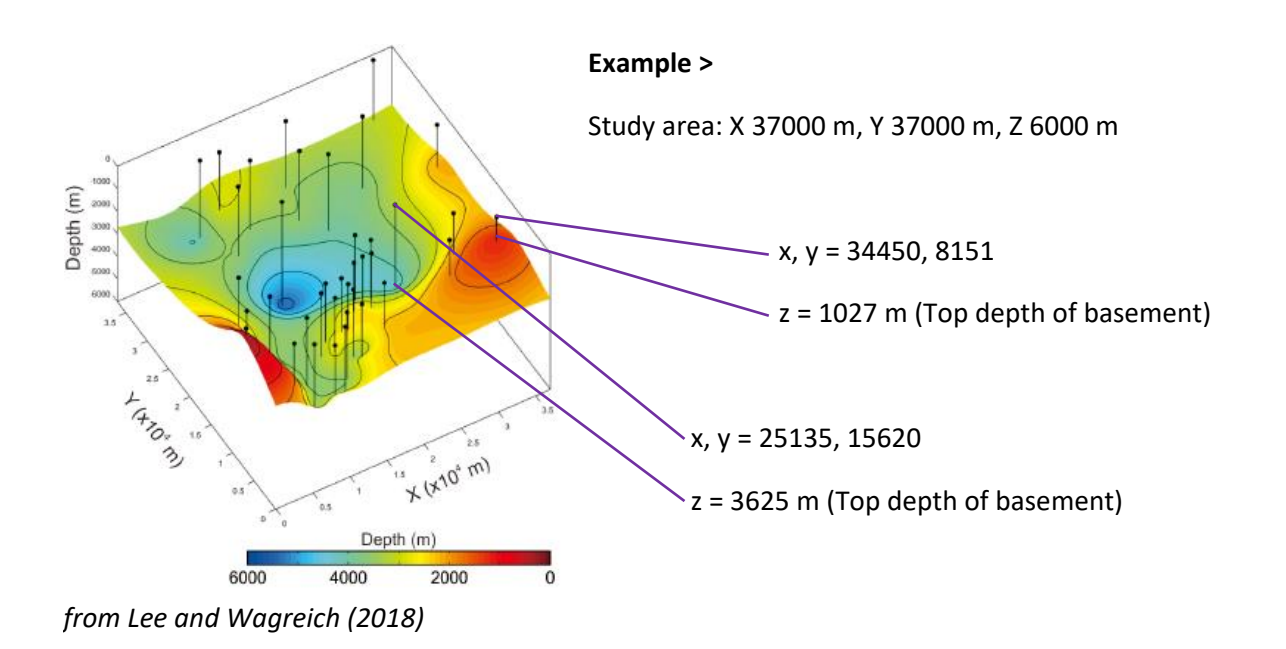

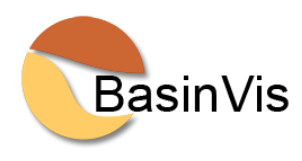

# **STRATIGRAPHIC SETTING**

#### **Sedimentation Profile**

Accessed via the "Sedimentation Profile" button in the Main Window after the well data have been saved. Plots of Age-Depth, Thickness-Depth, Sedimentation Rate-Depth, Thickness-Age, Sedimentation Rate-Age are presented of each well. Wells can be selected in the dropdown menu in the top left corner.

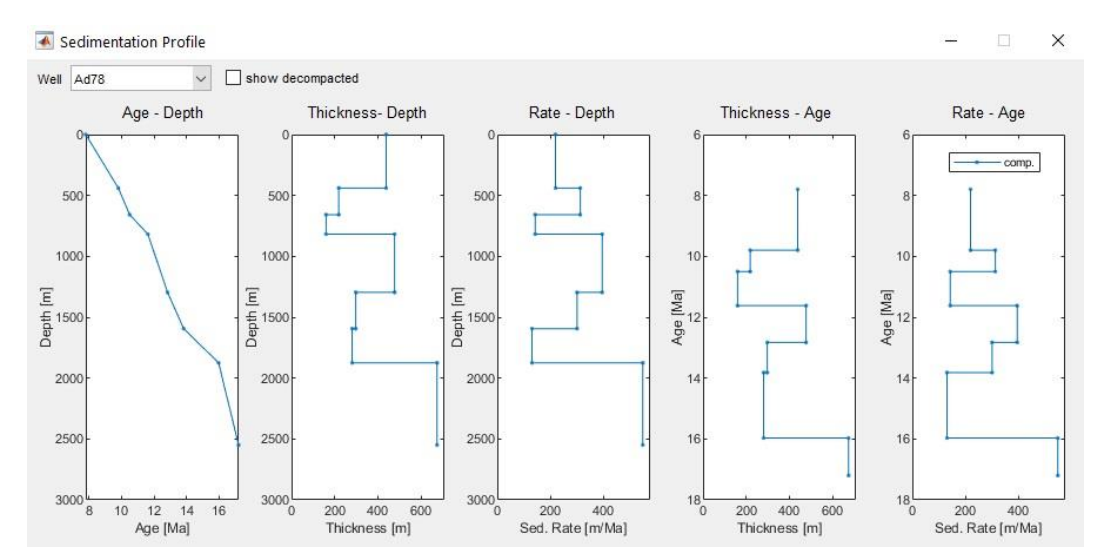

Plots with present (compacted) thickness of each stratigraphic unit >

#### Plots with restored (decompacted) thickness of each stratigraphic unit >

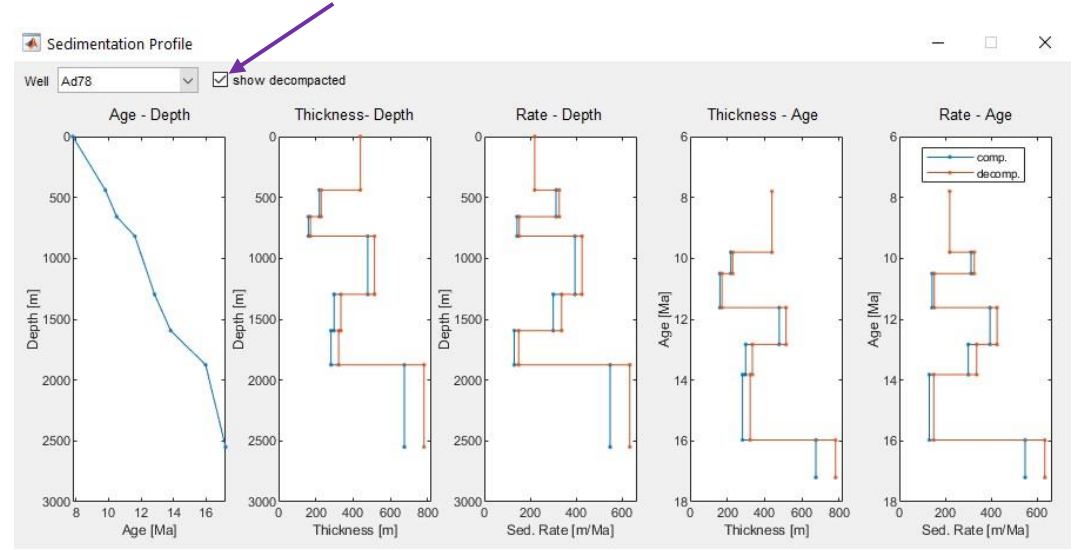

Attention! The thickness decompaction is activated by providing the compaction trend parameters at "Decompaction Parameters" (see *Decompaction Parameters*).

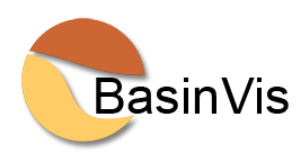

#### **Stratigraphic Visualization**

Accessed via the "Stratigraphic Visualization" button in the Main Window after the well data have been saved. This window offers a variety of options to generate plots based on the well data;

Depth, Isopach, Decompacted Isopach, Sedimentation Rate, Decompacted Sedimentation Rate.

Attention! Isopach and sedimentation rate based on decompacted thickness are activated by providing the compaction trend parameters at "Decompaction Parameters" (see *Decompaction Parameters*).

| ) Plot: | Depth          |              | ~        |           |               |            |                  |     |              |       |              |              |                  |                         |
|---------|----------------|--------------|----------|-----------|---------------|------------|------------------|-----|--------------|-------|--------------|--------------|------------------|-------------------------|
|         | Depth          |              | _        |           |               |            |                  | 1   |              |       |              |              | -                |                         |
|         | Isopach        |              | te<br>at | r-<br>ion | Surf<br>Color | ace<br>map | Well<br>Location | Syr | vell<br>mbol | C     | Vell<br>olor | Contours     | Contour<br>Color | Contour<br>Interval [m] |
| LPA     | Decomp. Isopac | n            | g        | ~         | Jet           | ~          |                  | +   | ~            | g     | ~            |              | k ~              | 200                     |
| MPA     | Decomp Rate    |              | g        | ~         | Jet           | ~          |                  | 0   | ~            | b     | ~            |              | k ~              | 200                     |
| EPA     | 10.5000        |              | kriging  | ×         | Jet           | ~          |                  | 2   | ~            | с     | ~            |              | k 🗸              | 200                     |
| SA      | 11.6200        |              | kriging  |           | Jet           | ~          |                  | x   | ~            | m     | ~            |              | k v              | 200                     |
| LBA     | 12.8290        | $\checkmark$ | kriging  | ~         | Jet           | $\sim$     | $\checkmark$     | 2   | ~            | k     | $\sim$       | $\checkmark$ | k v              | 200                     |
| EBA     | 13.8200        |              | kriging  | ~         | Jet           | ~          |                  | s   | ~            | k     | ~            |              | k v              | 200                     |
| KA      | 15.9700        |              | kriging  | ~         | Jet           | ~          |                  | d   | ~            | w     | ~            |              | k 🗸              | 200                     |
| BA      | ]              |              | kriging  | ~         | Jet           | ~          |                  | ۸   | ~            | r     | ~            |              | k 🗸              | 200                     |
| round   | Contour Plot:  |              |          |           |               |            |                  |     |              |       |              |              |                  |                         |
| Т       | уре            | Unit         | In       | terpo     | ation         | Cor        | ntour Color      | C   | ontou        | r Int | erval [      | m] (         | Color            | Offset [m]              |
| opach   | LBA            |              | 🗸 krigi  | ng        | ~             | k          | ~                | ÷   |              |       |              | 100 none     | ~                | 5000                    |

"BA" unit means Basement (bottom depth of the lowermost stratigraphic unit).

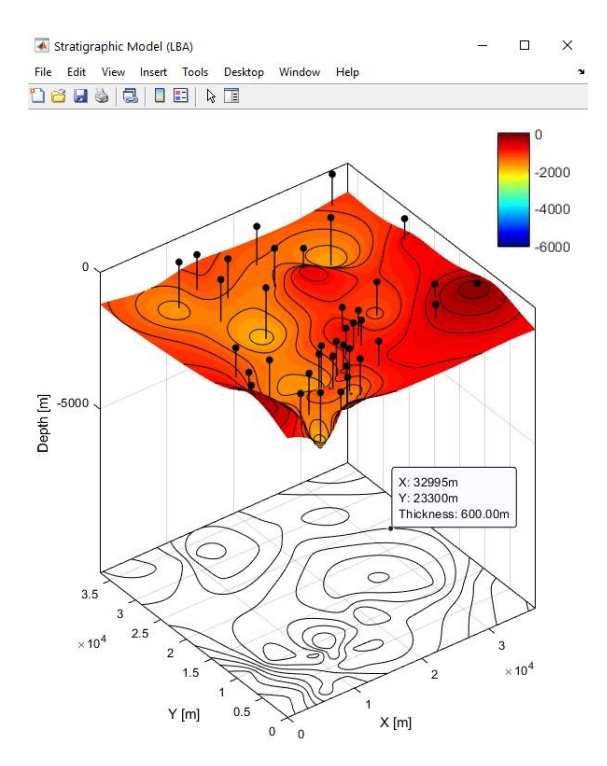

The **3D plot** table offers options for 3D surface and contour plots of depth, isopach, or sedimentation rate models for stratigraphic units. These options include settings for interpolation type (linear, natural, cubic, TPS, kriging), surface colormap (based on the standard Matlab Colormaps), well indicators (with symbol and color), and 3D contours (color and interval).

The **ground contour plot** is an optional 2D plot below the 3D surface plot that can be used to show additional information of depth, isopach, or sedimentation rate. You can use Matlab's datatip function to determine contour values of the ground contour plot within plot windows.

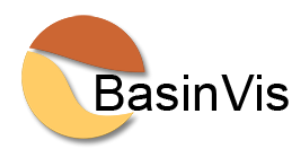

All visualizations are generated in standard MATLAB plot windows, giving users access to advanced plot options to customize visualization results. Visualizations can be exported to the wide range of image formats supported by MATLAB.

Attention! By default, layer depth maps are interpolated directly from the depth values at well locations. However, layer depth surfaces generated in that way may intersect each other in areas with insufficient depth data.

#### Interpolation methods >

Five commonly used interpolation methods in geosciences and related fields (e.g. *Li and Heap, 2008*) are provided for 2D and 3D visualization; Linear, Natural, Cubic Spline, Thin-Plate Spline (TPS) and Ordinary Kriging.

#### Example >

Pre-Neogene basement depth models of the central Vienna Basin, with five interpolation methods.

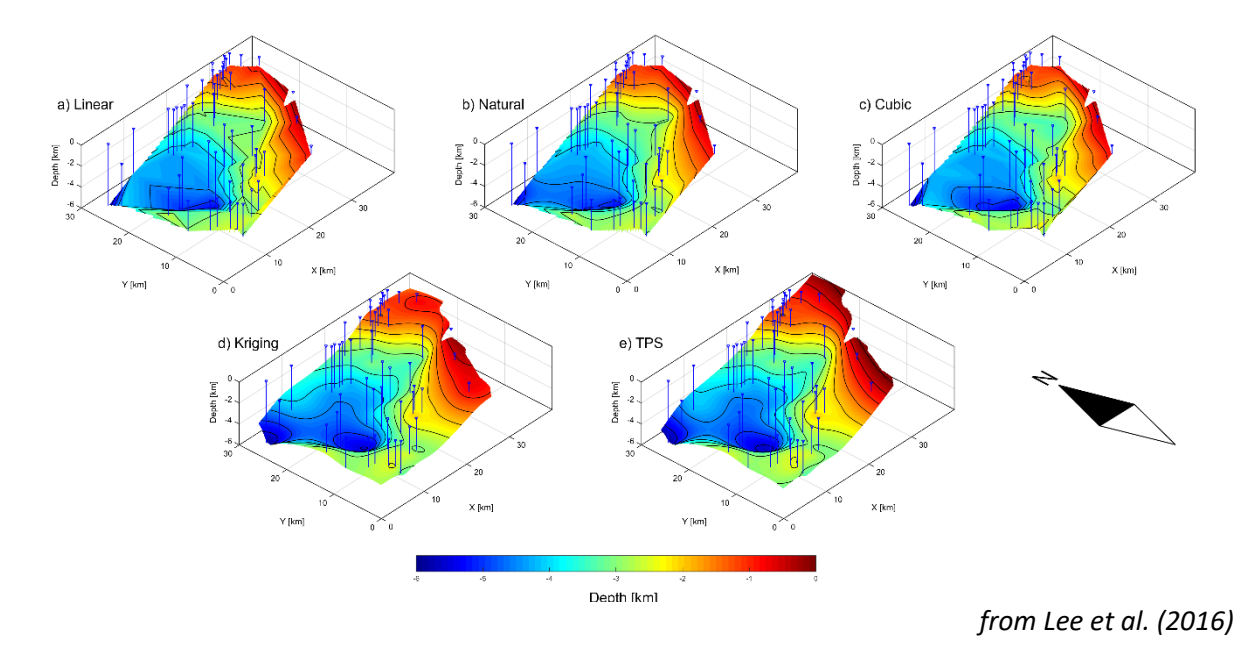

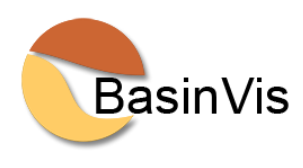

#### Example >

Sedimentation setting model of the southern Vienna Basin. 3D sediment distribution surface (above) and 2D sediment thickness isopach (below) of each time stage. Ordinary Kriging interpolation is applied. Contour numbers and fault locations on the ground plot were added manually.

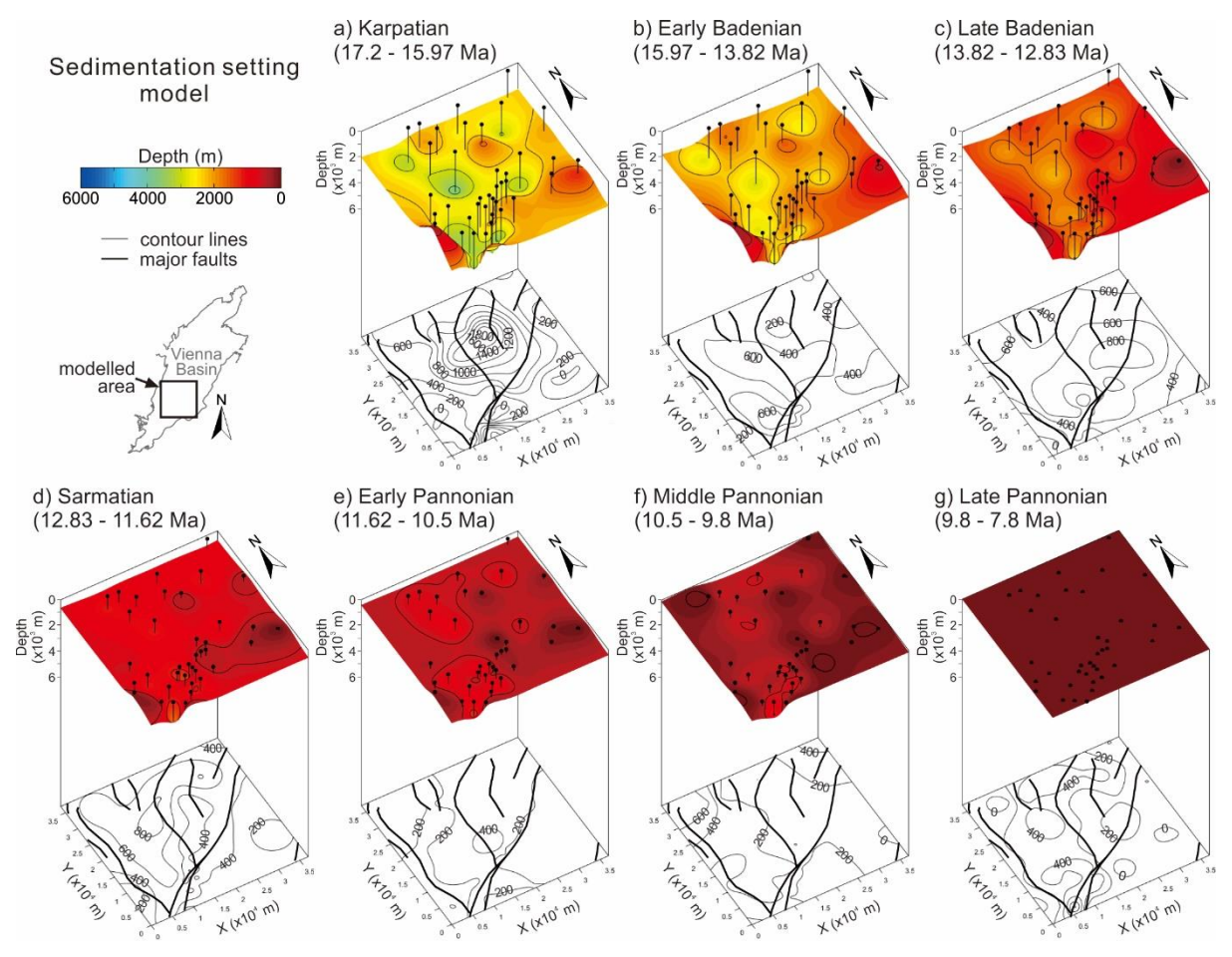

from Lee and Wagreich (2018)

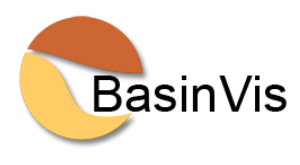

#### Example >

Sedimentation rate maps of the Karpatian unit in the southern Vienna Basin, based on compacted and decompacted thickness. Five interpolation methods are applied.

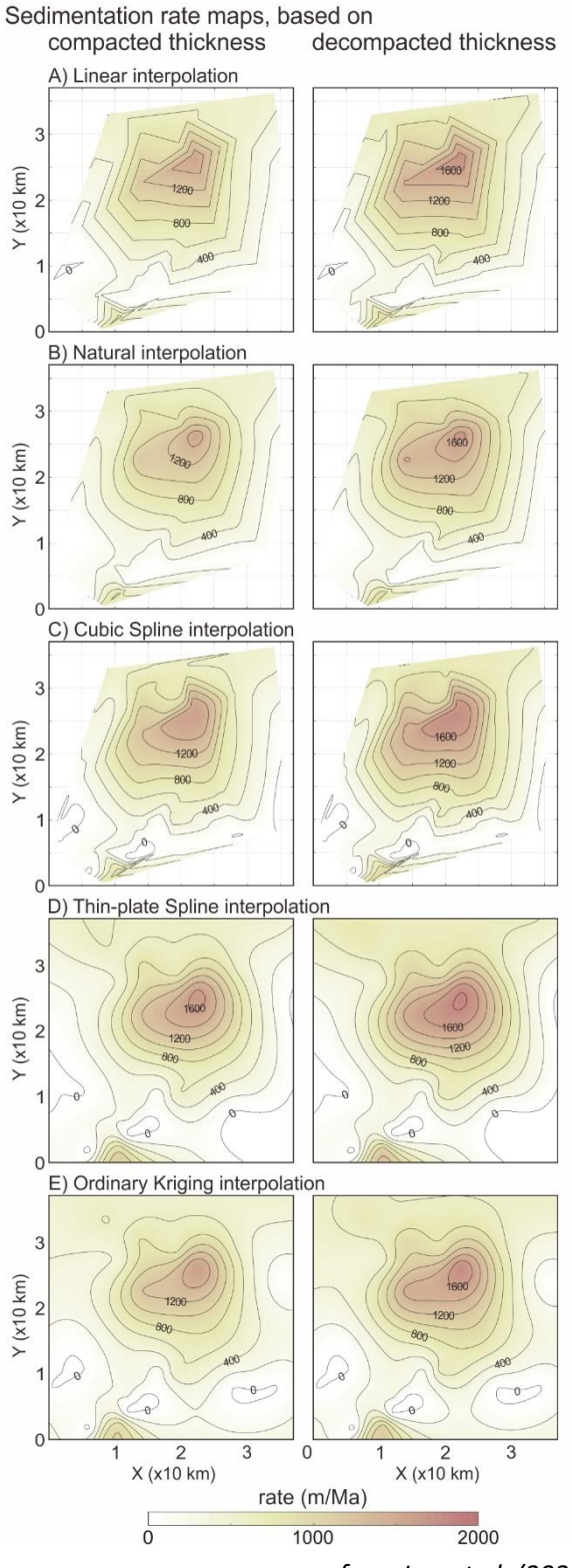

from Lee et al. (2020)

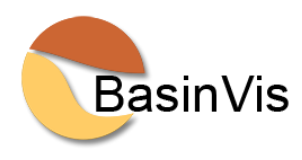

#### **Cross-section Plot**

Accessed via the "Section Plot" button in the "Stratigraphic Visualization" window.

| D Plot: | Depth           |         | $\sim$            |     |        |            |                  |           |            |         |              |          |                 |                           |
|---------|-----------------|---------|-------------------|-----|--------|------------|------------------|-----------|------------|---------|--------------|----------|-----------------|---------------------------|
|         | Unit<br>End Age | Surface | Inter-<br>polatic | on  | Surfa  | nce<br>map | Well<br>Location | We<br>Sym | ell<br>bol | W<br>Co | Vell<br>olor | Contours | Contou<br>Color | r Contour<br>Interval [m] |
| LPA     | 7.8000          |         | kriging           | ~   | Jet    | ~          |                  | +         | ~          | g       | ~            |          | k ~             | 500                       |
| MPA     | 9.8000          |         | kriging           | ~   | Jet    | ~          |                  | 0         | ~          | b       | ~            |          | k ~             | 500                       |
| EPA     | 10.5000         |         | kriging           | ~   | Jet    | ~          |                  |           | v          | с       | ~            |          | k ~             | 500                       |
| SA      | 11.6200         |         | kriging           | ~   | Jet    | ~          |                  |           | ~          | m       | ~            |          | k ~             | 500                       |
| LBA     | 12.8290         |         | kriging           | ~   | Jet    | ~          |                  | x         | ~          | у       | ~            |          | k ~             | 500                       |
| EBA     | 13.8200         |         | kriging           | ~   | Jet    | ~          |                  | s         | ~          | k       | ~            |          | k ~             | 500                       |
| KA      | 15.9700         |         | kriging           | ~   | Jet    | ~          |                  | d         | ~          | w       | ~            |          | k ~             | 500                       |
| BA      | ]               |         | kriging           | ~   | Jet    | ~          |                  | ۸         | ~          | r       | ~            |          | k ~             | 500                       |
| round   | Contour Plot:   |         |                   |     |        |            |                  |           |            |         |              |          |                 |                           |
| 1       | ype             | Unit    | Inte              | rpo | lation | Cor        | ntour Color      | Cor       | ntou       | r Inte  | erval [r     | n] (     | Color           | Offset [m]                |
| enth    | V LP            | A       | v kriging         | 1   | ~      | k          |                  |           |            |         | 5            | 00 none  |                 | 1000                      |

This window allows you to create 2D Section plots through the interpolation results for all stratigraphic units. The location of a section can be defined as an axis-aligned line (parallel to the x or y-axis) by selecting a single point on the study area or as an arbitrary line between a point pair.

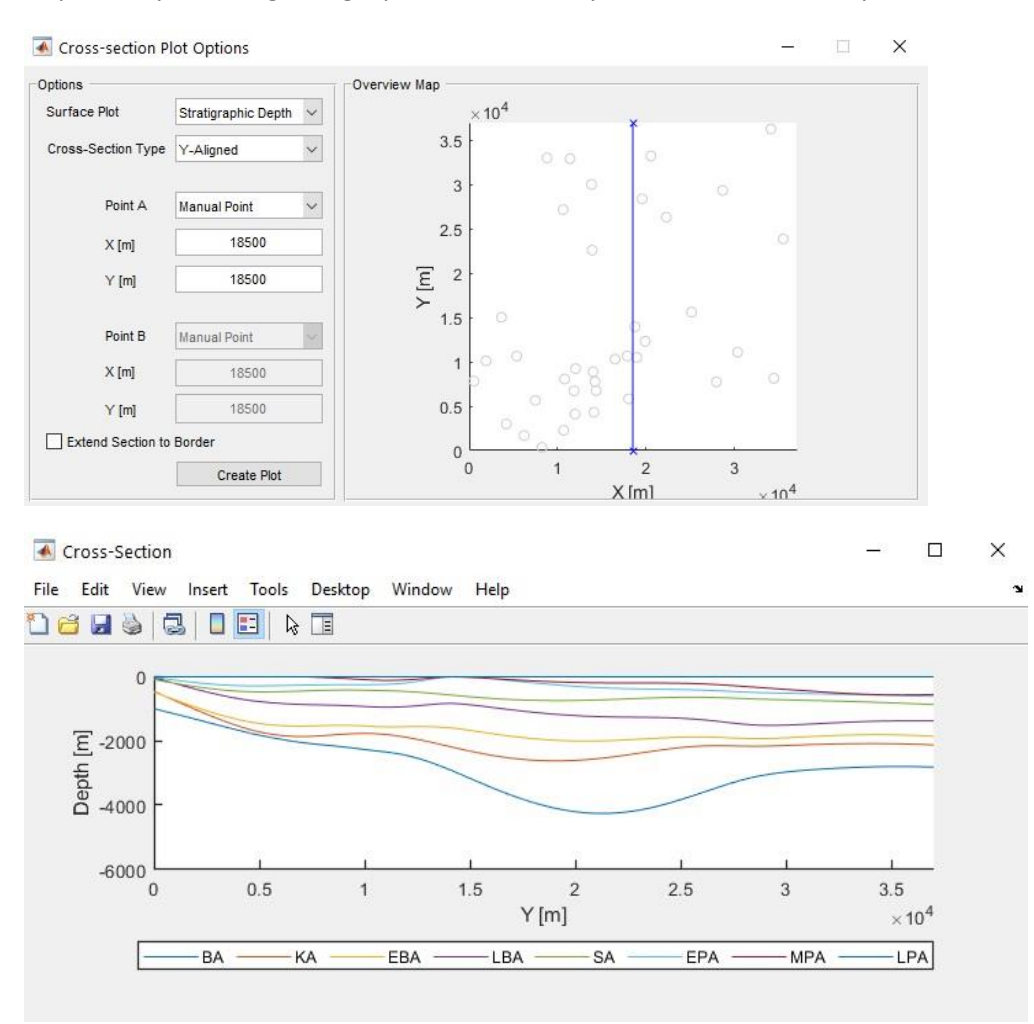

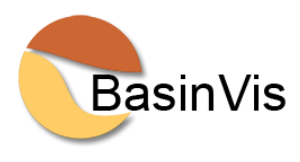

#### Example >

Cross-sections of the central and northern Vienna Basin. Stratigraphic unit colors and faults are added manually.

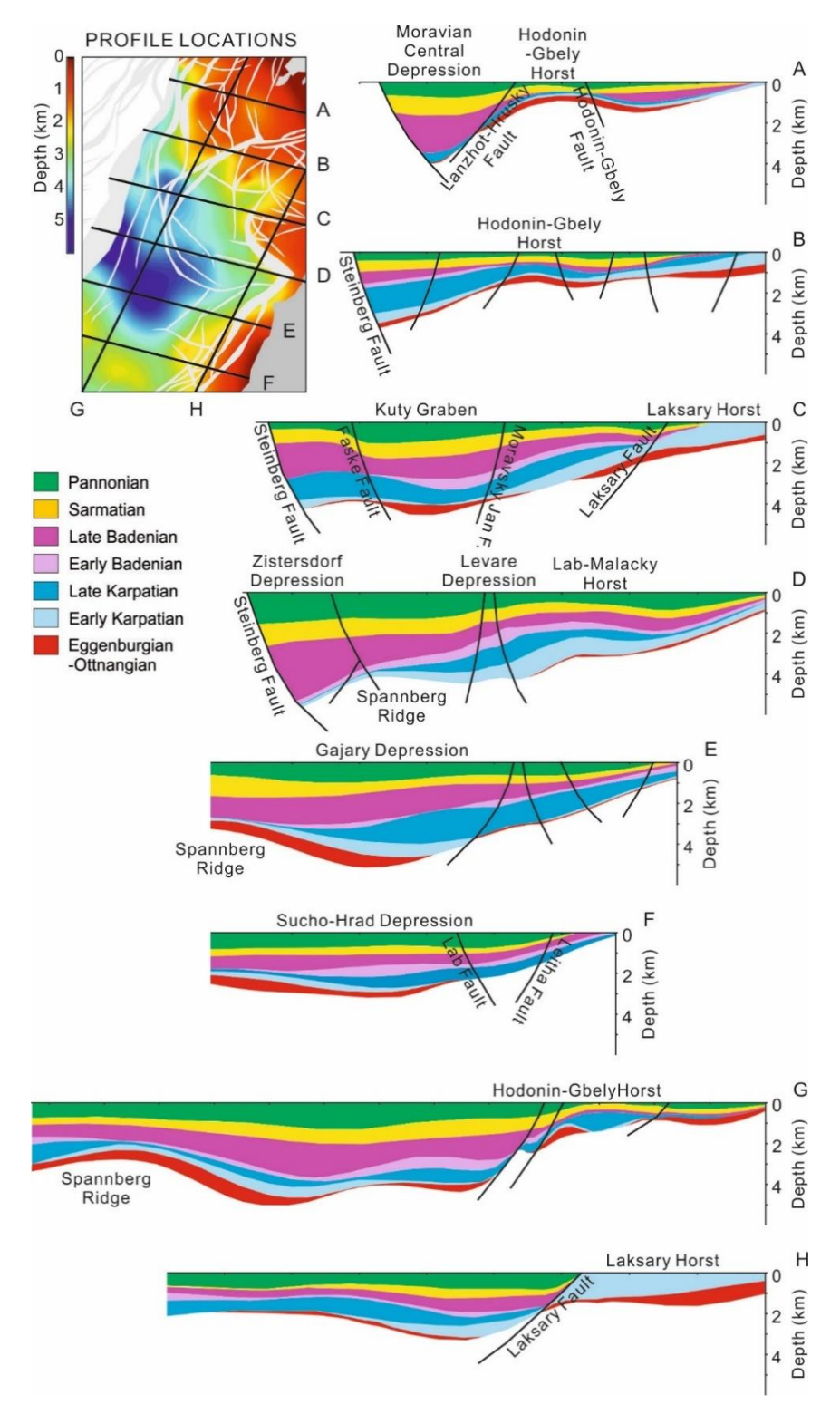

from Lee and Wagreich (2016)

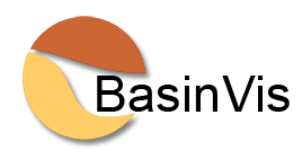

#### **Decompaction Parameters**

| ( |
|---|
| ( |
|   |
| ( |
| 0 |
| 0 |
| 0 |
| 0 |
|   |

Accessed via the "Parameter Input" button in the Main Window after the well data have been saved.

Enter parameters to decompact the thickness of each stratigraphic unit; Initial porosity (%), compaction coefficient (c), and save them.

Initially, every well uses the parameters entered under the Well ID "Default". Parameters can be saved individually for every well by selecting them in the Well ID dropdown menu.

Attention! The initial porosity and compaction coefficient (c) are based on a single-term exponential curve of the compaction trend (see *Trend Estimation*);

$$\phi = \phi_0 \exp(-y/c)$$

where  $\phi$ : porosity (%) at depth y (m),  $\phi_0$ : initial porosity (%), c: compaction coefficient.

If you do not have initial porosity and coefficient data for your study area, we recommend accessing the "Trend Library" in the Main Window (see *Trend Library*).

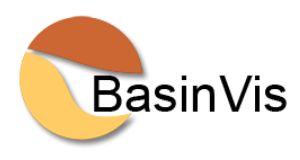

# **SUBSIDENCE**

#### Total Subsidence calculation >

To evaluate total subsidence, it is necessary to restore the thickness of each compacted layer over geologic time using appropriate porosity-depth trends (compaction trend) of a sedimentary basin. Therefore, it is crucial to understand the relationship between porosity and burial depth and derive an appropriate trend equation.

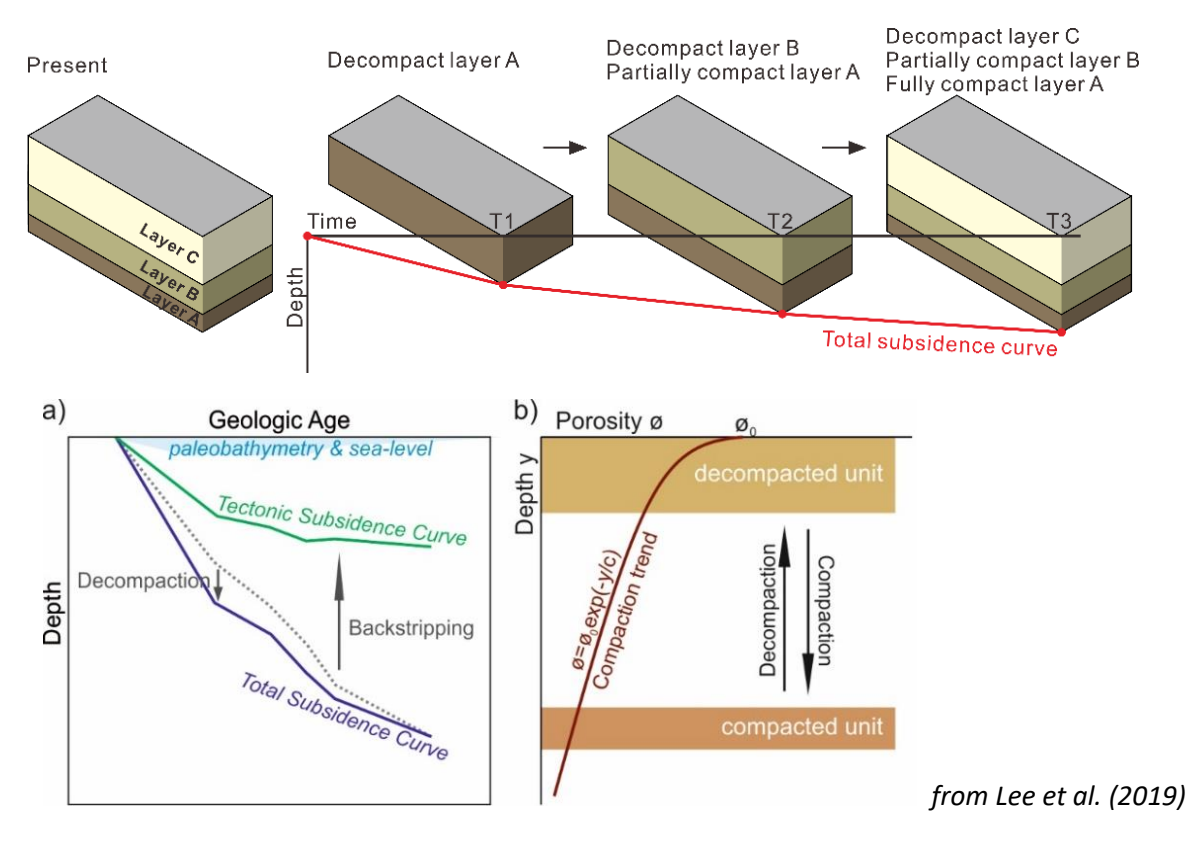

#### Tectonic Subsidence calculation >

Incorporating the various effects results in the Airy-isostasy compensated 1D tectonic subsidence (Z) at any geologic time t in the past (*Bond and Kominz, 1984; Sclater and Christie, 1980; Steckler and Watts, 1978; Watts and Steckler, 1979*),

$$Z(t) = S(t) \left(\frac{\rho_m - \rho_s}{\rho_m - \rho_w}\right) + W_d(t) - \Delta_{SL}(t) \left(\frac{\rho_m}{\rho_m - \rho_w}\right)$$

where S(t): sediment layer thickness at any time t evaluated by decompaction,  $\rho_w$ ,  $\rho_m$  and  $\rho_s$ : densities of water, mantle, and mean sediment,  $W_d(t)$ : paleo-bathymetry at any time t,  $\Delta_{SL}(t)$ : sealevel change at any time t. When we calculate this equation for many different sedimentary layers infilling a sedimentary basin, it is necessary to repeat the calculation for each subsequent time in basin evolution.

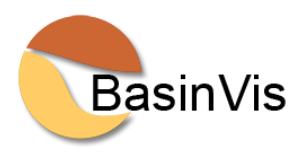

#### **Subsidence Parameters**

| LPA | Initial Porosity [%] | 101.5 |                |              |                                    |            |
|-----|----------------------|-------|----------------|--------------|------------------------------------|------------|
| LPA |                      | c     | Waterdepth [m] | Sealevel [m] | Grain Density [kg/m <sup>3</sup> ] | Uplift [m] |
|     | 40.2000              | 6096  | 10             | 0            | 2680                               |            |
| MPA | 40.2000              | 6096  | 50             | 0            | 2680                               |            |
| EPA | 40.2000              | 6096  | 100            | 0            | 2680                               | - 4        |
| SA  | 40.2000              | 6096  | 150            | 0            | 2680                               | ()         |
| LBA | 40.2000              | 6096  | 200            | 0            | 2680                               |            |
| EBA | 40.2000              | 6096  | 200            | 0            | 2680                               |            |
| KA  | 40.2000              | 6096  | 10             | 0            | 2680                               | L ()       |
|     |                      |       |                |              |                                    |            |

Enter parameters for decompaction and subsidence analysis, and save them; Initial porosity (%), compaction coefficient (c), waterdepth (m), sealevel (m), grain density (kg/m<sup>3</sup>), uplift (m).

Initially, every well uses the parameters entered under the Well ID "Default". Parameters can be saved individually for every well by selecting them in the Well ID dropdown menu.

| Lithology   | Initial porosity (%) | Coefficient (c) | Grain density (kg/m <sup>3</sup> ) |
|-------------|----------------------|-----------------|------------------------------------|
| sand        | 49                   | 3704            | 2650                               |
| shale       | 63                   | 1961            | 2720                               |
| shaley sand | 56                   | 2564            | 2680                               |
| chalk       | 70                   | 1408            | 2710                               |

#### Example parameters >

from Sclater and Christie (1980)

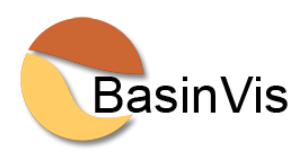

#### Subsidence Analysis

Accessed via the "Subsidence Analysis" button in the Main Window after the subsidence parameters have been saved.

This window shows the numeric decompaction and backstripping results at a single well location. Wells can be selected in the dropdown menu in the top left corner.

| r8 X: 11401 Y: 32     | 932        |            |            |             |              |             |             |
|-----------------------|------------|------------|------------|-------------|--------------|-------------|-------------|
|                       | 7.8<br>Ma  | 9.8<br>Ma  | 10.5<br>Ma | 11.62<br>Ma | 12.829<br>Ma | 13.82<br>Ma | 15.97<br>Ma |
| LPA                   | 439        | 228.8083   | 170.6692   | 514.8427    | 334.2026     | 322.1311    | 780.5713    |
| MPA                   | 658        | 395.4796   | 676.9639   | 832.7566    | 645.8019     | 1079.9072   |             |
| EPA                   | 818        | 891.2517   | 990.3174   | 1130.7377   | 1382.9522    |             |             |
| SA                    | 1296       | 1198.9414  | 1284.4416  | 1840.6336   |              |             |             |
| LBA                   | 1594       | 1488.2488  | 1986.4997  |             |              |             |             |
| EBA                   | 1875       | 2180.4455  |            |             |              |             |             |
| KA                    | 2550       |            |            |             |              |             |             |
| Total Sub [m]         | 2550       | 2.1804e+03 | 1.9865e+03 | 1.8406e+03  | 1.3830e+03   | 1.0799e+03  | 780.5       |
| Total Sub Rate [m/Ma] | 184.7773   | 277.0655   | 130.2376   | 378.5620    | 305.7972     | 139.2260    | 634.6       |
| Tect Sub [m]          | 1.3091e+03 | 1.1759e+03 | 1.1331e+03 | 1.1125e+03  | 935.9778     | 781.5659    | 435.4       |
| Tect Sub Rate [m/Ma]  | 66.6202    | 61.0761    | 18.4117    | 146.0275    | 155.8142     | 161.0058    | 353.9       |
|                       | <          |            |            |             |              |             | >           |

The numerical results show subsidence depth and rate of Total Subsidence (Basement Subsidence) and Tectonic Subsidence of a selected well.

Total Sub: Total subsidence depth (m)

Total Sub Rate: Total subsidence rate (m/Ma)

Tect Sub: Tectonic subsidence depth (m)

Tect Sub Rate: Tectonic subsidence rate (m/Ma)

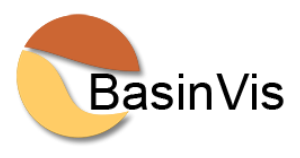

The "Subsidence Plots" button allow you to generate 2D plot representations of depth and rate of Total Subsidence and Tectonic Subsidence.

Paleo-waterdepth is indicated by the blue bars on top of the plot.

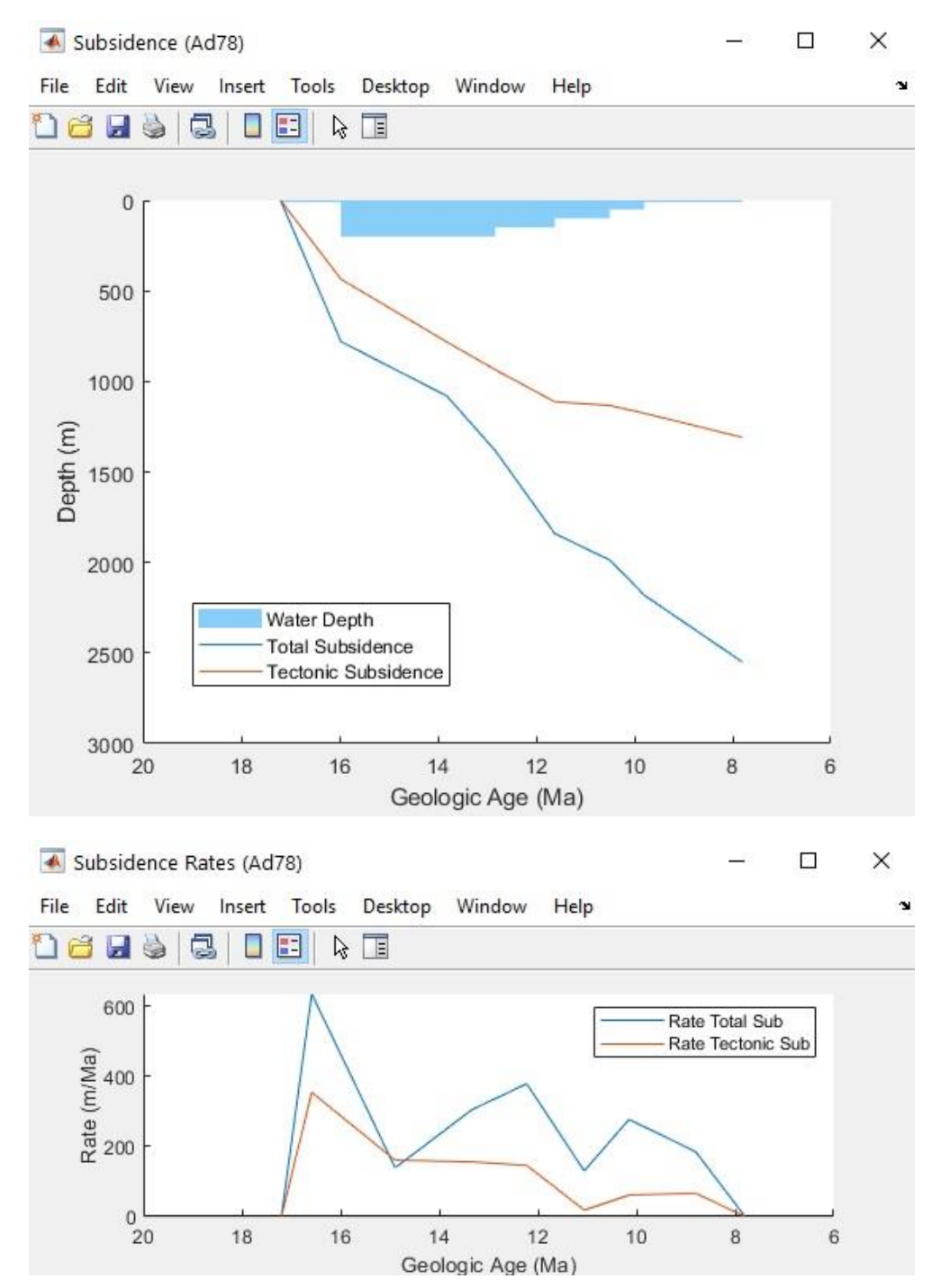

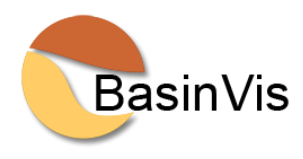

#### Example>

#### The correction for uplift is visualized by the dotted line plots.

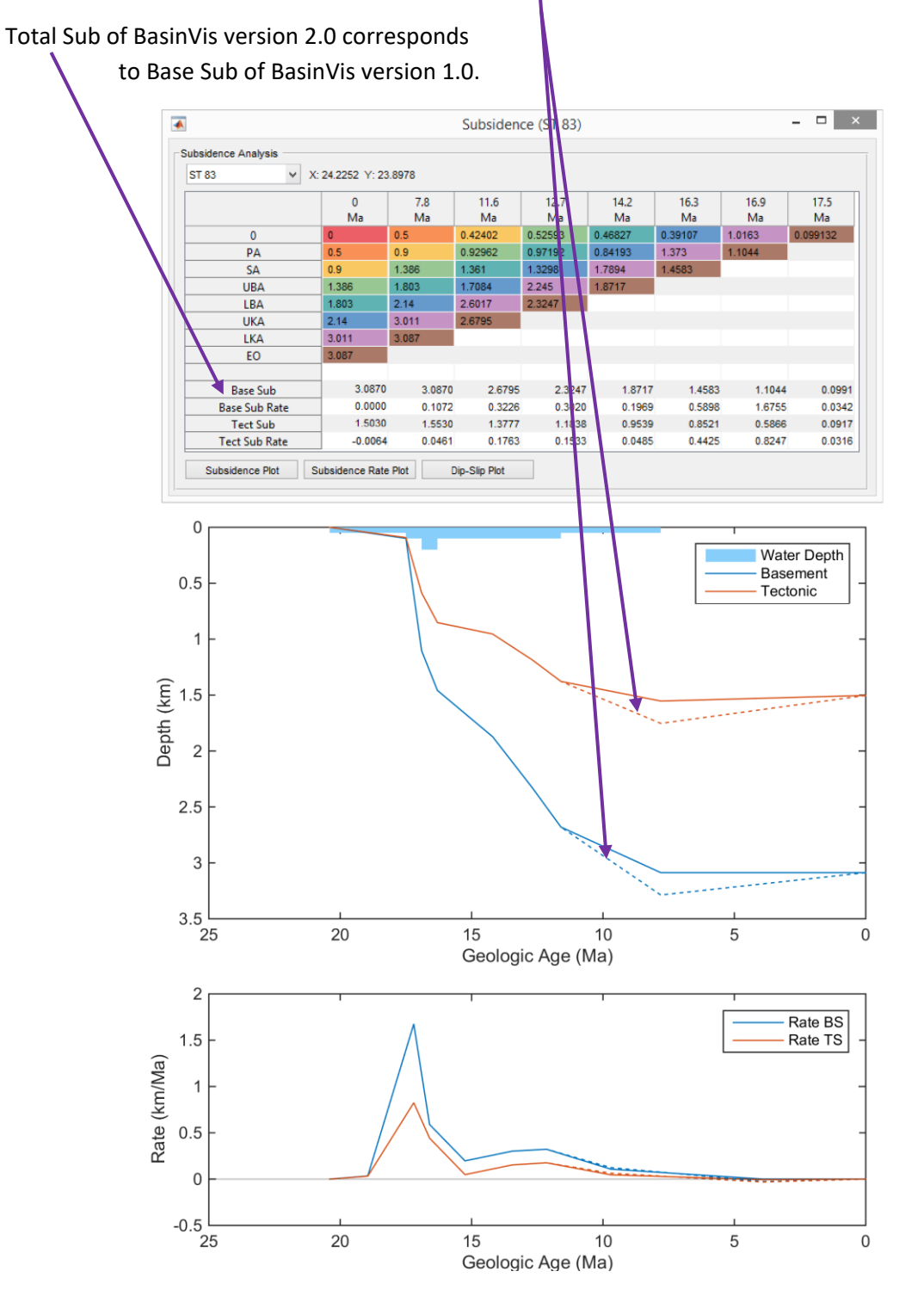

from Lee et al. (2016)

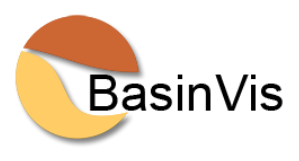

#### Example >

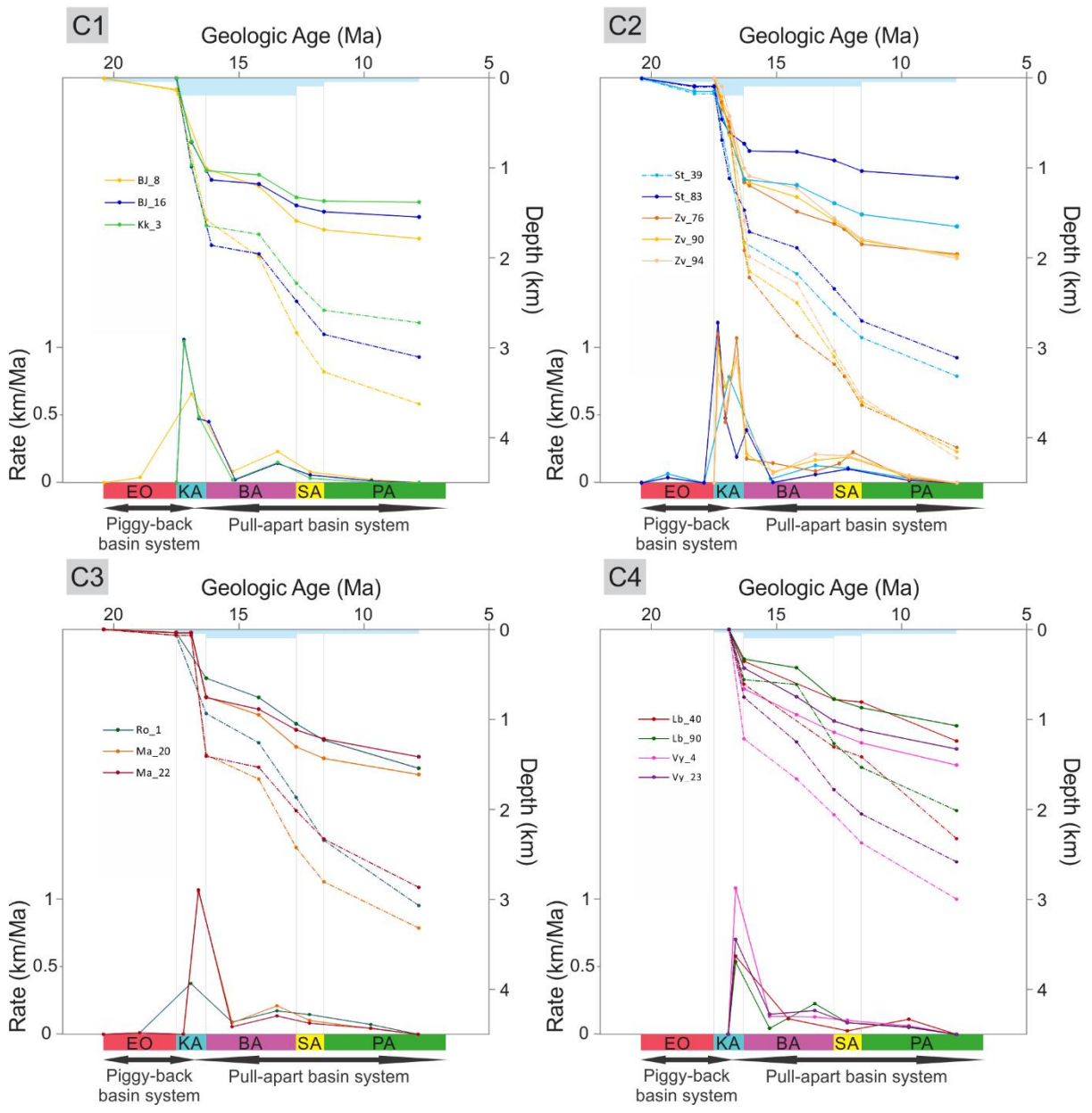

Subsidence curves of the central Vienna Basin.

from Lee and Wagreich (2017)

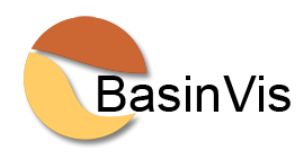

#### **Dip-Slip Plot**

Accessed via the "Dip-Slip Plot" button in the "Subsidence Analysis" window.

Guided by a preview map, users select a pair of well locations eligible for dip-slip fault backstripping and can generate step plots of the vertical fault displacement rates (m/Ma) between them.

| sidence Analysis      |            |            |            |             |              |             |             |
|-----------------------|------------|------------|------------|-------------|--------------|-------------|-------------|
| d78 × X: 11401 Y: 329 | 32         |            |            |             |              |             |             |
|                       | 7.8<br>Ma  | 9.8<br>Ma  | 10.5<br>Ma | 11.62<br>Ma | 12.829<br>Ma | 13.82<br>Ma | 15.97<br>Ma |
| LPA                   | 439        | 228.8083   | 170.6692   | 514.8427    | 334.2026     | 322.1311    | 780.5713    |
| MPA                   | 658        | 395.4796   | 676.9639   | 832.7566    | 645.8019     | 1079.9072   |             |
| EPA                   | 818        | 891.2517   | 990.3174   | 1130.7377   | 1382.9522    |             |             |
| SA                    | 1296       | 1198.9414  | 1284.4416  | 1840.6336   |              |             |             |
| LBA                   | 1594       | 1488.2488  | 1986.4997  |             |              |             |             |
| EBA                   | 1875       | 2180.4455  |            |             |              |             |             |
| KA                    | 2550       |            |            |             |              |             |             |
| Total Sub [m]         | 2550       | 2.1804e+03 | 1.9865e+03 | 1.8406e+03  | 1.3830e+03   | 1.0799e+03  | 780.57      |
| Total Sub Rate [m/Ma] | 184.7773   | 277.0655   | 130.2376   | 378.5620    | 305.7972     | 139.2260    | 634.61      |
| Tect Sub [m]          | 1.3091e+03 | 1.1759e+03 | 1.1331e+03 | 1.1125e+03  | 935.9778     | 781.5659    | 435.40      |
| Tect Sub Rate [m/Ma]  | 66.6202    | 61.0761    | 18.4117    | 146.0275    | 155.8142     | 161.0058    | 353.98      |
|                       | <          |            |            |             |              |             | >           |

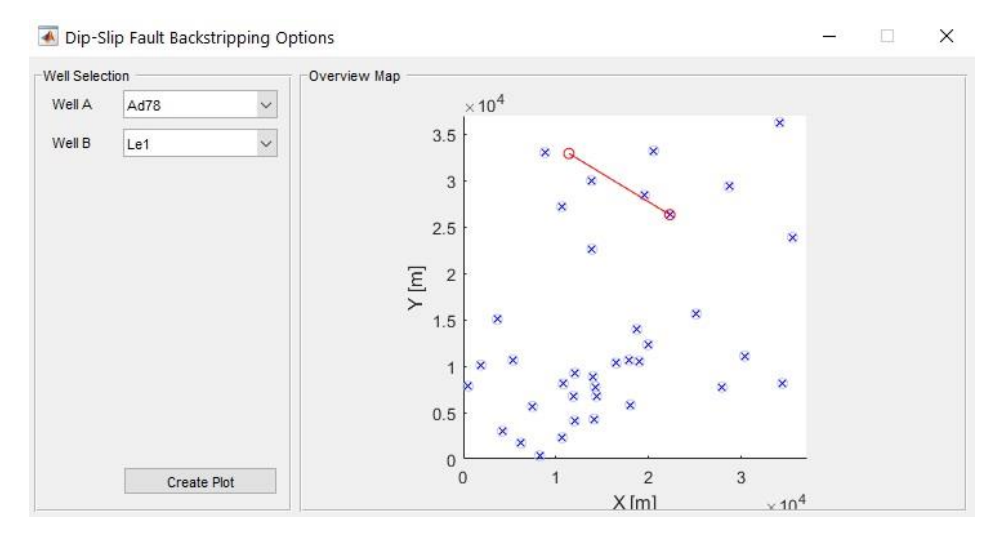

 ➡ Dip-Slip Fault Backstripping (Ad78 - Le1)
 −
 ×

 File Edit View Insert Tools Desktop Window Help
 ∞

 ➡ 글 ➡ ➡ ➡ ➡ ➡ ➡ ➡ ➡ ➡
 ➡

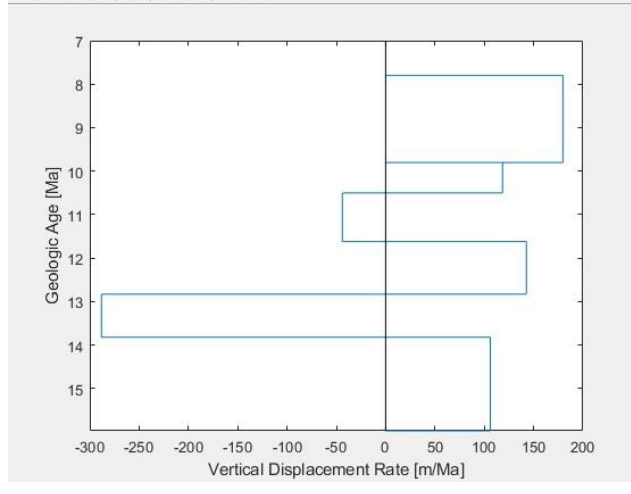

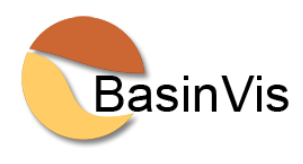

#### Dip-Slip Fault Backstripping calculation >

Total subsidence curves can be used to analyze vertical fault displacement through time for a synsedimentary fault, which is called as the dip-slip fault backstripping (*ten Veen and Kleinspehn, 2000; ten Veen and Postma, 1999; Wagreich and Schmid, 2002*). This analysis starts the evaluation of total subsidence curves from two stratigraphic profiles from the footwall and hanging wall blocks of a synsedimentary fault. The difference ( $\Delta S_t$ ) in vertical position of two subsidence points at a given time t records segments of similar or differential dip-slip activity. The dip-slip values are calculated by substracting  $\Delta S_{i-1}$  from  $\Delta S_i$  divided by the duration of the stratigraphic interval. The results are presented in step plots of the slip rate and time, and the values indicate the sense of dip-slip for relative block movements (*Wagreich and Schmid, 2002*).

Process of dip-slip fault backstripping analysis;

- a) Two wells on the footwall and the hanging wall of a syn-sedimentary normal fault.
- b) Total subsidence curves of the two wells and their difference  $\Delta S_t$ .
- c) Step plot of the apparent dip-slip rates and stratigraphic time along the fault.

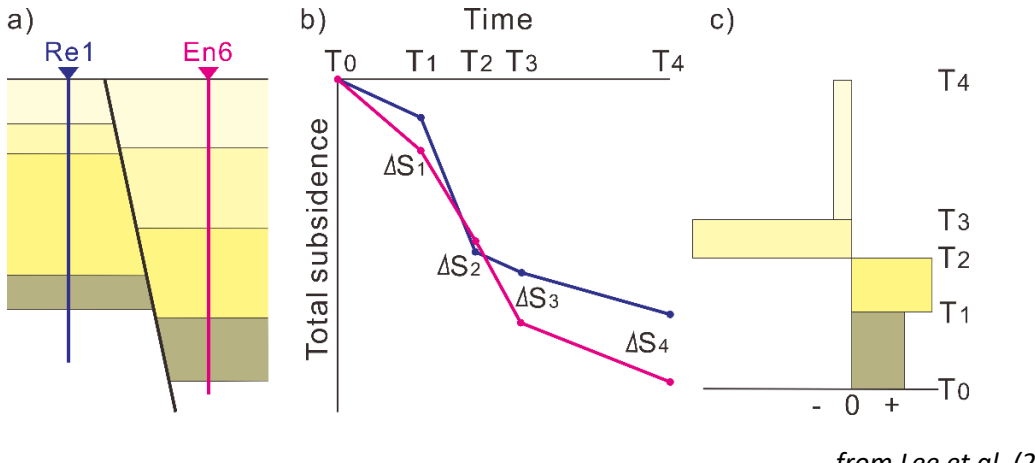

from Lee et al. (2019)

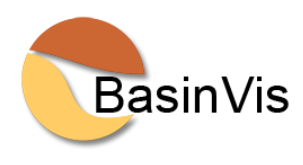

#### **Subsidence Visualization**

Accessed via the "Subsidence Visualization" button in the Main Window after the subsidence parameters have been saved. Only wells that reached the basin floor are considered for subsidence visualization. Subsidence depth and rate of wells are interpolated for each time stage.

This window offers plot options similar to those available in the "Stratigraphic Visualization" window. Individual wells can be excluded from the interpolation using the "Well Data" table on the right side of the window.

| t Option   | 15                 |         |        |         |      |            |           |     |            |            |       |        |              | Well Data |              |  |
|------------|--------------------|---------|--------|---------|------|------------|-----------|-----|------------|------------|-------|--------|--------------|-----------|--------------|--|
| D Plot:    | Total Subsidence   |         | ~      |         |      |            |           |     |            |            |       |        |              |           | Enabled      |  |
| -          | Total Subsidence   |         |        | 6       |      | 347.11     | 347.1     |     | 547.0      | <i>c</i> . | 6     | 2000   | <u> </u>     | Ad78      | $\checkmark$ |  |
|            | Total Subsidence F | Rate    | ter-   | Colo    | race | Well       | well      |     | Color      | Contours   | Con   | tour   | Lontour      | AdUT1     |              |  |
|            | Tectonic Subsiden  | ce      | ation  | Lat     | imap |            | Symu      |     | COIDI      |            | L CO  | 101    | interval [m] | En1       | $\checkmark$ |  |
| LPA<br>4DA | Tectonic Subsiden  | ce Rate | ~      | Jel     | ~    |            | <b>T</b>  | ~   | g 🗸        |            | K     | ~      | 500          | Ez17      |              |  |
| VIPA       | 5.0000             |         | 5 V    | Jet     | ~    |            | 0         | ~   | D ~        | H          | ĸ     | ~      | 500          | Ez4       |              |  |
| EPA        | 11.5000            |         |        | Jet     | ~    |            |           | ~   | с          |            | K     | ~      | 500          | Ez5       |              |  |
| SA         | 11.0200            |         | 5 V    | Jet     | ~    |            | (* 3<br>1 | ~   | m v        |            | ĸ     | ~      | 500          | Ező       |              |  |
| LBA        | 12.0290            |         | 5 0    | Jet     | ~    |            | x         | ~   | у ~        |            | к     | ~      | 500          | Es1       |              |  |
| BA         | 13.8200            |         | 5      | Jet     | ~    |            | 1         | ~   | k √        |            | ĸ     | ~      | 500          | FiT1      |              |  |
| KA         | 15.9700            | TF      | 5 🗸    | Jet     | ×    |            | d         | V   | w v        |            | k     | $\sim$ | 500          | Ge1       |              |  |
|            |                    |         |        |         |      |            |           |     |            |            |       |        |              | GIT1      |              |  |
| ound       | Contour Plot:      |         |        |         |      |            |           |     |            |            |       |        |              | Go1       |              |  |
|            |                    |         |        |         |      |            |           |     |            |            |       |        | 011 11 1     | Gb1       |              |  |
| 1          | ype U              | Init    | Interp | olation | Cor  | tour Color | Cont      | our | Interval [ | mj (       | Lolor |        | Uffset [m]   | HiO1      |              |  |
| tal Su     | ibsiden 🔍 EBA      | ~       | TPS    | ~       | k    | ~          | <         |     |            | 100 none   |       | ~      | 10000        | La2       |              |  |
| De         | aw Figure          |         |        |         |      |            |           |     |            |            |       |        |              | le1       |              |  |

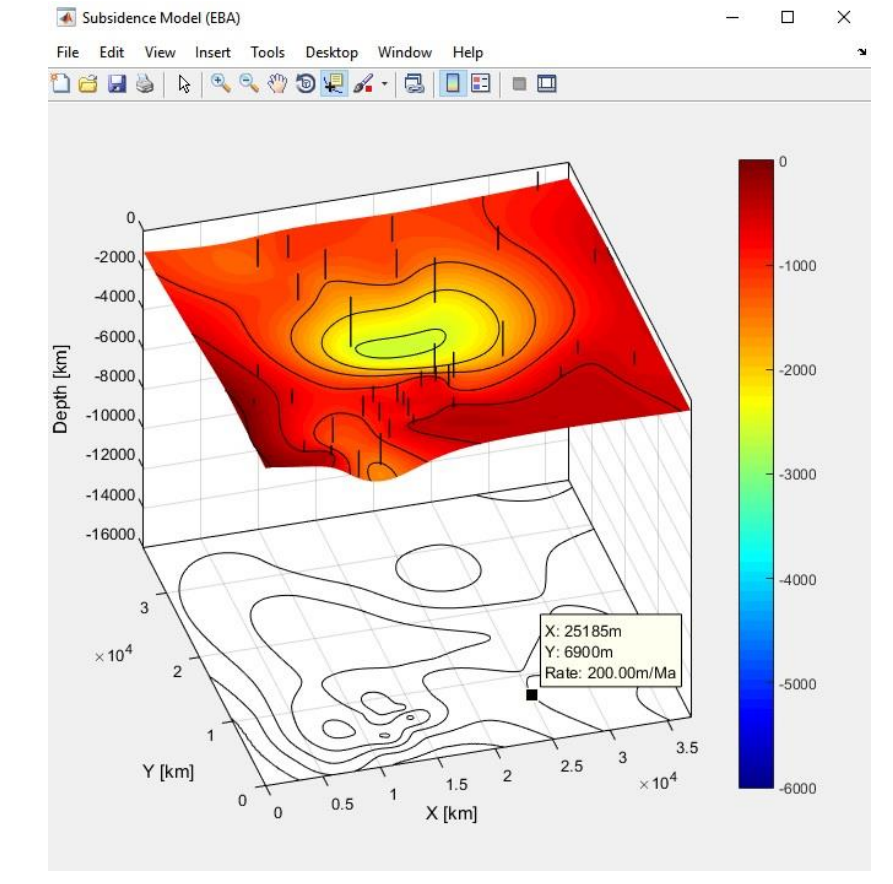

All visualizations are generated in standard MATLAB plot windows, giving users access to advanced plot options to customize visualization results. Visualizations can be exported to the wide range of image formats supported by MATLAB.

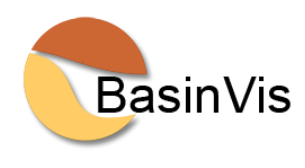

#### Example >

Total and tectonic subsidence visualization of the southern Vienna Basin. Contour numbers and fault locations on the ground plot are added manually.

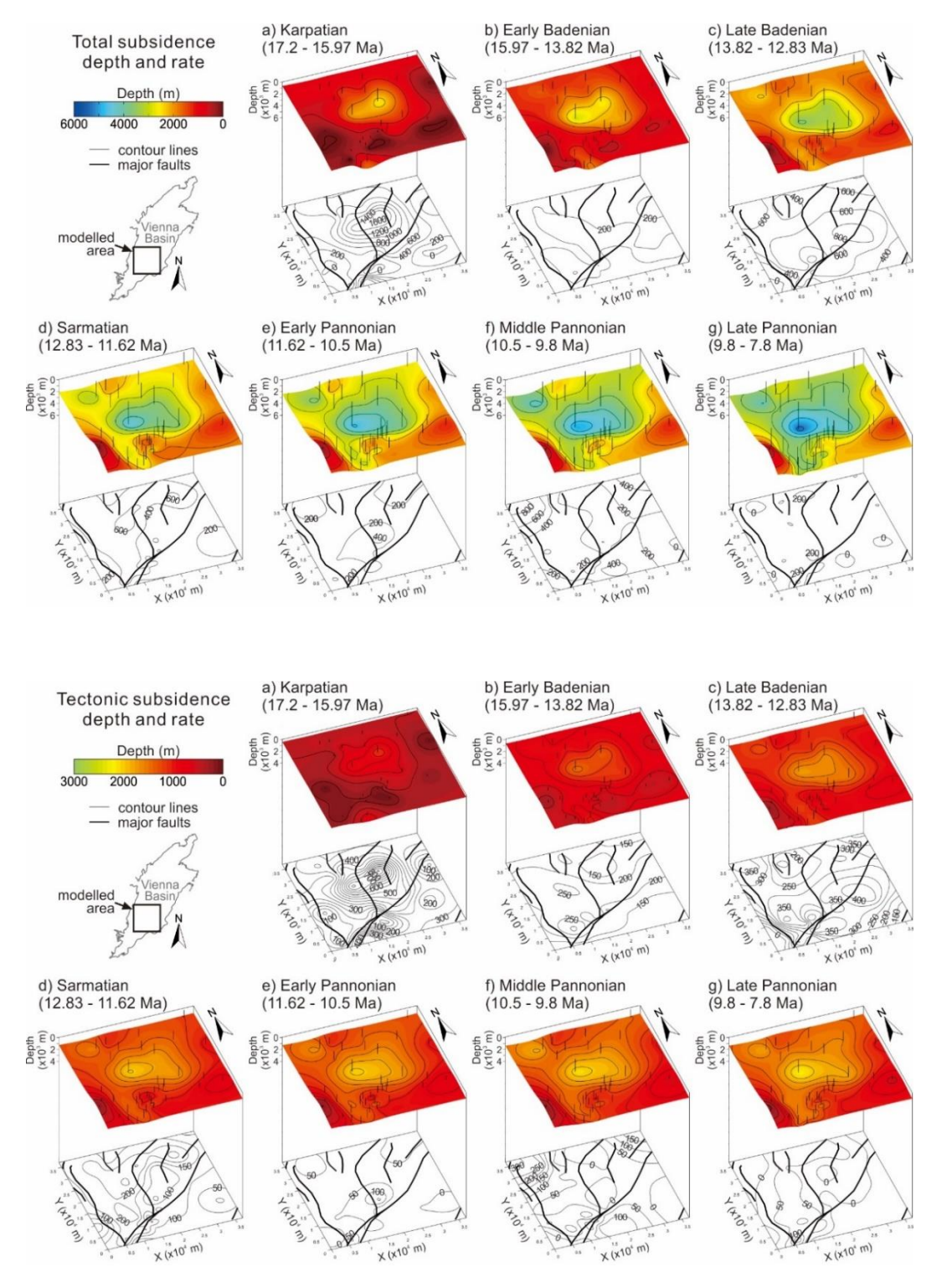

from Lee and Wagreich (2018)

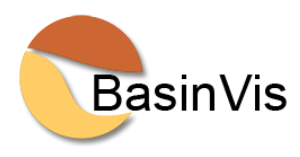

# **COMPACTION TREND**

#### **Trend Estimation**

| rosity-depth data                                                              |                                                                                 |          |     |  |
|--------------------------------------------------------------------------------|---------------------------------------------------------------------------------|----------|-----|--|
| Depth                                                                          | [m] Porosit                                                                     | ty [%]   |     |  |
|                                                                                |                                                                                 |          |     |  |
|                                                                                |                                                                                 |          |     |  |
|                                                                                |                                                                                 |          |     |  |
|                                                                                |                                                                                 |          |     |  |
|                                                                                |                                                                                 |          |     |  |
|                                                                                |                                                                                 |          |     |  |
|                                                                                |                                                                                 |          |     |  |
|                                                                                |                                                                                 |          |     |  |
| Add Row Above                                                                  | Add Row Below                                                                   | Delete R | low |  |
| Add Row Above                                                                  | Add Row Below                                                                   | Delete R | low |  |
| Add Row Above                                                                  | Add Row Below                                                                   | Delete F | low |  |
| Add Row Above                                                                  | Add Row Below<br>Import Data                                                    | Delete R | low |  |
| Add Row Above                                                                  | Add Row Below<br>Import Data<br>- depth /<br>* exp( - depth /                   | Delete R | low |  |
| Add Row Above<br>impaction Trend —<br>inear:<br>xponential 1:<br>xponential 2: | Add Row Below<br>Import Data<br>- depth /<br>* exp(- depth /<br>* exp(- depth / | Delete R | low |  |

Accessed via the "Trend Estimation" button in the Main Window.

Enter depth (m) and porosity (%) data. You can import data from an excel file, if it follows the same structure as the table.

An excel file "Example\_Porosity-Depth\_U1459\_Houtman.xlsx" is provided for exercise.

Click "Fit Trendlines" to show estimated equations and lines with data points.

#### Example >

#### Compaction trends of IODP Site U1459 and well Houtman-1 in the Perth Basin.

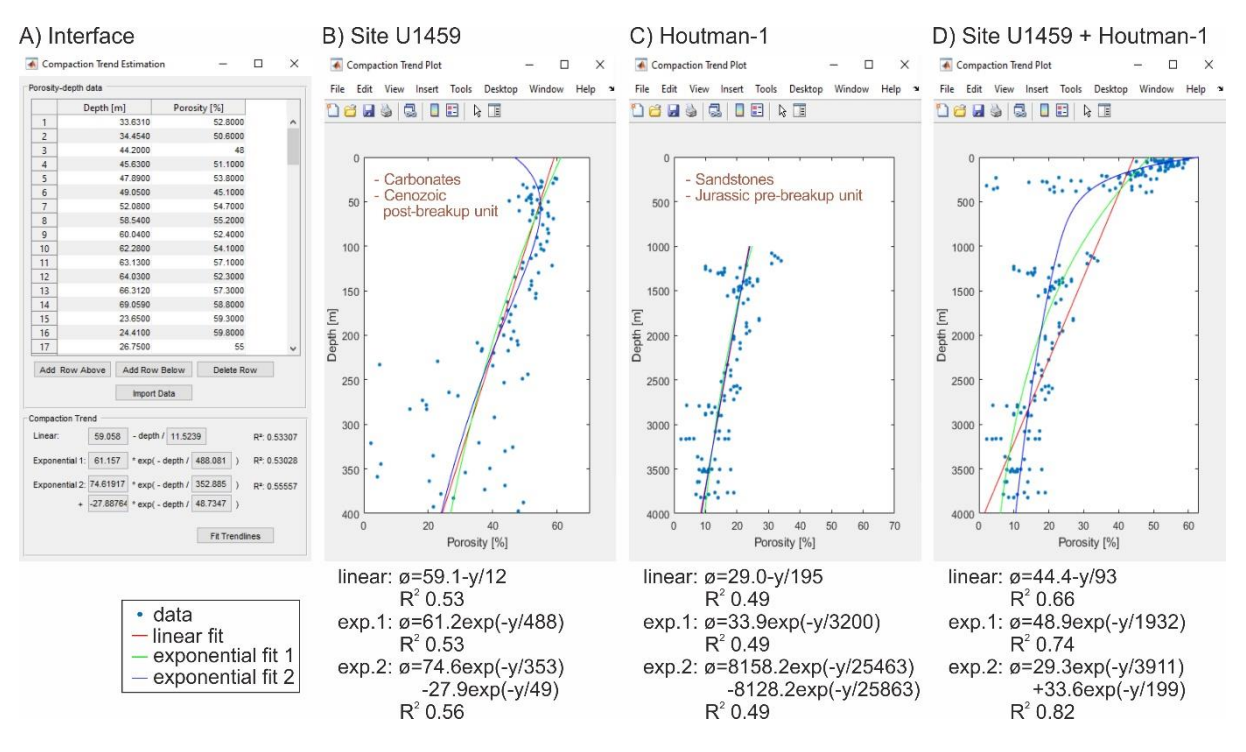

from Lee et al. (2020)

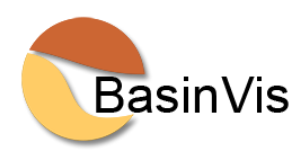

#### Compaction trend estimation >

In BasinVis 2.0, the compaction trend is estimated by three functions with determination coefficient  $(R^2)$ , based on porosity-depth data.

a single-term exponential curve,

$$\phi = \phi_0 \exp(-y/c)$$

a linear function,

$$\phi = \phi_0 - y/c$$

where  $\phi$ : porosity (%) at depth y (m),  $\phi_0$ : initial porosity (%) when the layer places near the surface during deposition, c: compaction coefficient.

a two-term exponential equation,

$$\phi = \phi_1 \exp(-y/c_1) + \phi_2 \exp(-y/c_2)$$

where  $\phi$ : porosity (%) at depth y (m),  $\phi_1 + \phi_2$ : initial porosity (%),  $c_1$ ,  $c_2$ : compaction coefficients.

Compaction trends consisting of multiple piece-wise functions have also been suggested in several studies (e.g., a set of two exponential equations, a combination of one exponential and one linear equation).

from Lee et al. (2020)

#### Compilation of compaction trends and numerical analysis>

Compilation plots of published compaction trends (gray lines) of a) sandstone, b) shale, c) carbonate (*Giles, 1997*).

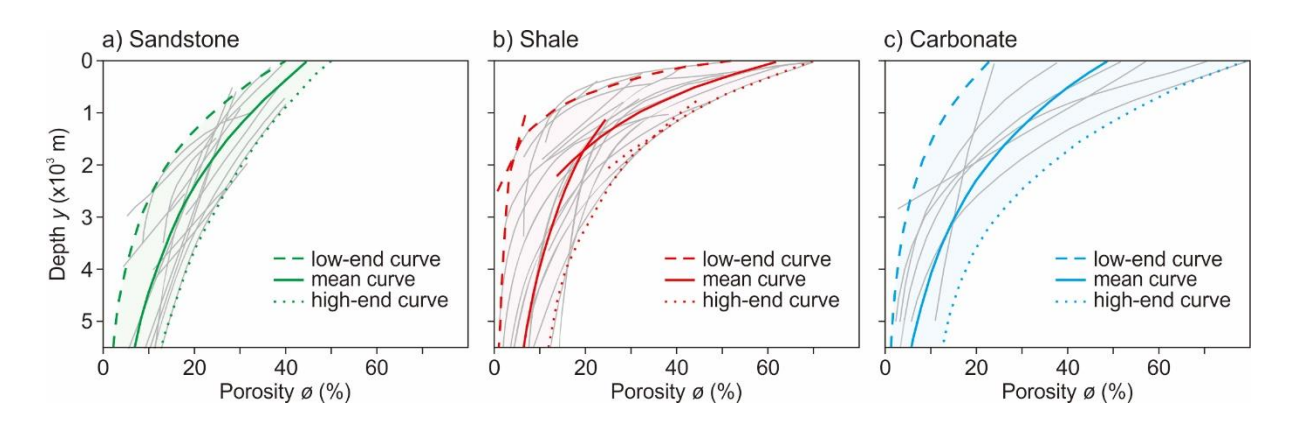

The compaction trend range of each lithology is defined by three sets of exponential curves; low-end curve (dashed line), mean curve (solid line), and high-end curve (dotted line).

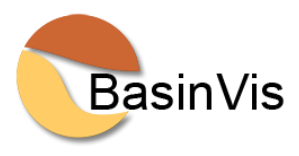

| Lithology | Curve type | Exponential equation                                           |  |  |  |  |
|-----------|------------|----------------------------------------------------------------|--|--|--|--|
|           | low-end    | $\emptyset = 40 \exp(-y/1909)$                                 |  |  |  |  |
| Sandstone | mean       | $\emptyset = 44 \exp(-y/2966)$                                 |  |  |  |  |
|           | high-end   | $\phi = 49 \exp(-y/4040)$                                      |  |  |  |  |
|           | low-end    | $\emptyset = 50 \exp(-y/764) (0 \text{ to } 2,040 \text{ m})$  |  |  |  |  |
|           |            | $\emptyset = 6 \exp(-y/3560) (2,040 \sim m)$                   |  |  |  |  |
| Shale     | mean       | $\emptyset = 62 \exp(-y/1472) (0 \text{ to } 1,680 \text{ m})$ |  |  |  |  |
|           |            | $\phi = 33 \exp(-y/3299) (1,680 \sim m)$                       |  |  |  |  |
|           | high-end   | $\emptyset = 69 \exp(-y/2000) (0 \text{ to } 1,420 \text{ m})$ |  |  |  |  |
|           | 0          | $\emptyset = 52 \exp(-y/3343) (1,420 \sim m)$                  |  |  |  |  |
|           | low-end    | $\phi = 23 \exp(-y/1846)$                                      |  |  |  |  |
| Carbonate | mean       | $\emptyset = 49 \exp(-y/2566)$                                 |  |  |  |  |
|           | high-end   | $\emptyset = 78 \exp(-y/2574)$                                 |  |  |  |  |

Exponential curves estimated from compaction trend ranges of sandstone, shale, and carbonate.

Plots of layer thickness variation with depth; a) sandstone, b) shale, c) carbonate. A total of 100 layers are accumulated and compacted following the exponential curves from the compaction trend range of each lithology. The layer thickness range with depth is presented using applied curves; low-end curve (dashed line), mean curve (solid line), and high-end curve (dotted line).

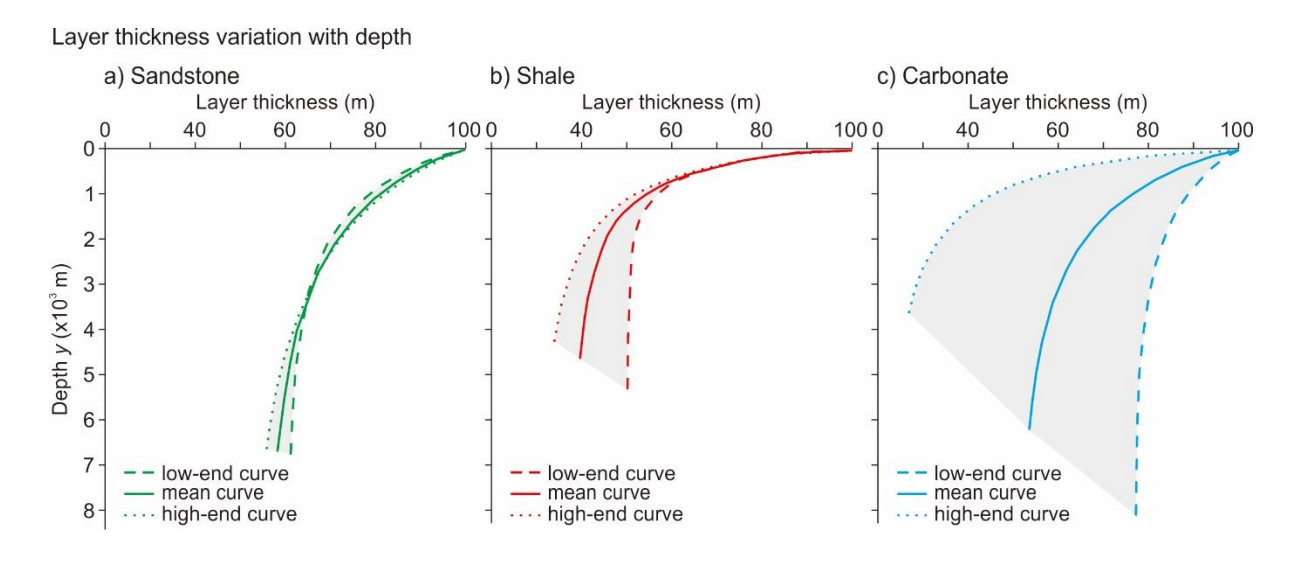

from Kim et al. (2018)

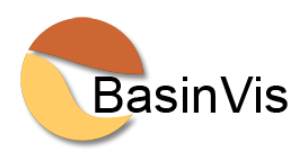

# **Trend Library**

Compaction Trend Library

-8

|    | Lithology              | Initial Porosity [%] | Coefficient c | Reference                    |
|----|------------------------|----------------------|---------------|------------------------------|
| 1  | Sand                   | 49.0                 | 3704          | Sclater and Christie (1980)  |
| 2  | Sand                   | 54.5                 | 1639          | Kominz et al. (2011)         |
| 3  | Sand                   | 43.0                 | 2222          | Zhao et al. (2015)           |
| 4  | Sandstone              | 50.0                 | 2415          | He et al. (2017)             |
| 5  | Coarse Sandstone       | 42.8                 | 1629          | Gallagher and Lambec (1989)  |
| 6  | Fine Sandstone         | 43.3                 | 1217          | Gallagher and Lambec (1989)  |
| 7  | Shaly Sand             | 56.0                 | 2564          | Sclater and Christie (1980)  |
| 8  | Shaly Sand/Sandy Shale | 39.7-41.4            | 3367-5780     | Lee and Wagreich (2016)      |
| 9  | Shale                  | 63.0                 | 1961          | Sclater and Christie (1980)  |
| 10 | Shale                  | 50.4                 | 619           | Gallagher and Lambeck (1989) |
| 11 | Shale                  | 71.0                 | 1961          | Hansen (1996)                |
| 12 | Shale                  | 69.0                 | 847           | Zhao et al. (2015)           |
| 13 | Clay                   | 77.5                 | 1251          | Kominz et al. (2011)         |
| 14 | Mudstone               | 59.8                 | 1992          | He et al. (2017)             |
| 15 | Mudstone               | 50.0                 | 2500          | Royden and Keen (1980)       |
| 16 | Silt                   | 75.5                 | 1091          | Kominz et al. (2011)         |
| 17 | Siltstone              | 45.7                 | 864           | Gallagher and Lambeck (1989) |
| 18 | Chalk                  | 70.0                 | 1408          | Sclater and Christie (1980)  |
| 19 | Chalk                  | 68.0                 | 2128          | Royden and Keen (1980)       |
| 20 | Ooze and Chalk         | 68.6-70.2            | 1315-2222     | Bassinot et al. (1993)       |
| 21 | Carbonates             | 58.2                 | 1667          | Lee et al. (2019)            |
| 22 | Carbonates             | 41.73                | 2498          | Schmoker and Halley (1982)   |
| 23 | Limestone              | 51.34                | 1929          | Schmoker and Halley (1982)   |
| 24 | Dolomite               | 30.36                | 4618          | Schmoker and Halley (1982)   |
| 25 | Dolomite               | 24.0                 | 6250          | Royden and Keen (1980)       |

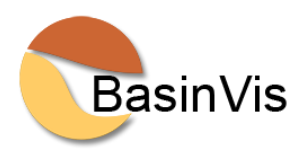

### **REFERENCES**

- Bassinot, F.C., Marsters, J.C., Mayer, L.A., Wilkens, R.H., 1993. Variations of porosity in calcareous sediments from the Ontong Java Plateau. Proceedings of the Ocean Drilling Program. Scientific Results 130(39), 653– 661.
- Bond, G.C., Kominz, M.A., 1984. Construction of tectonic subsidence curves for the early Paleozoic miogeocline, southern Canadian Rocky Mountains: Implications for subsidence mechanisms, age of breakup, and crustal thinning. GSA Bulletin 95, 155–173. https://doi.org/10.1130/0016-7606(1984)95<155:COTSCF>2.0.CO;2
- Gallagher, K., Lambeck, K., 1989. Subsidence, sedimentation and sea-level changes in the Eromanga Basin, Australia. Basin Research 2, 115–131. https://doi.org/10.1111/j.1365-2117.1989.tb00030.x
- *Giles, M.R., 1997. Diagenesis: A Quantitative Perspective. Implications for Basin Modelling and Rock Property Prediction. Kluwer Academic Publishers, Dordrecht, p. 526.*
- Hansen, S., 1996. A compaction trend for Cretaceous and Tertiary shales on the Norwegian shelf based on sonic transit times. Petroleum Geosciences 2, 159–166. https://doi.org/10.1144/petgeo.2.2.159
- He, M., Zhong, G., Liu, X., Liu, L., Shen, X., Wu, Z., Huang, K., 2017. Rapid post-rift tectonic subsidence events in the Pearl River Mouth Basin, northern South China Sea margin. Journal of Asian Earth Sciences 147, 271– 283.

https://doi.org/10.1016/j.jseaes.2017.07.024

- *Kim, Y., Lee, C., Lee, E.Y., 2018. Numerical analysis of sedimentary compaction: Implications for porosity and layer thickness variation. Journal of the Geological Society of Korea 54, 631–640.*
- Kominz, A.M., Patterson, K., Odette, D., 2011. Lithology dependence of porosity in slope and deep marine sediments. Journal of Sedimentary Research 81, 730–742. https://doi.org/10.2110/jsr.2011.60
- Lee, E.Y., Novotny, J., Wagreich, M., 2016. BasinVis 1.0: A MATLAB<sup>®</sup>-based program for sedimentary basin subsidence analysis and visualization. Computers & Geosciences 91, 119–127. http://dx.doi.org/10.1016/j.cageo.2016.03.013
- Lee, E.Y., Novotny, J., Wagreich, M., 2019. Subsidence Analysis and Visualization for Sedimentary Basin Analysis and Modelling. SpringerBriefs in Petroleum Geoscience & Engineering. Springer, Cham. https://doi.org/10.1007/978-3-319-76424-5
- Lee, E.Y., Novotny, J., Wagreich, M., 2020. Compaction trend estimation and applications to sedimentary basin reconstruction (BasinVis 2.0). Applied Computing and Geosciences 5, 100015. https://doi.org/10.1016/j.acags.2019.100015
- Lee, E.Y., Wagreich, M., 2016. 3D visualization of the sedimentary fill and subsidence evolution in the northern and central Vienna Basin (Miocene). Austrian Journal of Earth Sciences 109, 241–251. https://doi.org/10.17738/ajes.2016.0018
- *Lee, E.Y., Wagreich, M., 2017. Polyphase tectonic subsidence evolution of the Vienna Basin inferred from quantitative subsidence analysis of the northern and central parts. International Journal of Earth Science*

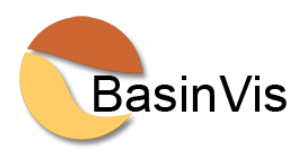

106, 687–705. https://doi.org/10.1007/s00531-016-1329-9

- Lee, E.Y., Wagreich, M., 2018. Basin modelling with a MATLAB-based program, BasinVis 2.0: A case study on the southern Vienna Basin, Austria. Journal of the Geological Society of Korea 54, 615–630.
- *Li, J., Heap, A., 2008. A Review of Spatial Interpolation Methods for Environmental Scientists. Record 2008/23. Geoscience Australia, Canberra, p. 137.*
- Royden, L., Keen, C.E., 1980. Rifting process and thermal evolution of the continental margin of Eastern Canada determined from subsidence curves. Earth and Planetary Science Letters 51, 343–361. https://doi.org/10.1016/0012-821X(80)90216-2
- Sclater, J.G., Christie, P.A.F., 1980. Continental stretching: An explanation of the Post-Mid-Cretaceous subsidence of the central North Sea Basin. Journal of Geophysical Research 85(B7), 3711–3739. https://doi.org/10.1029/JB085iB07p03711
- Schmoker, J.W., Halley, R.B., 1982. Carbonate porosity versus depth: A predictable relation for South Florida. AAPG Bulletin 66, 2561–2570. https://doi.org/10.1306/03B5AC73-16D1-11D7-8645000102C1865D
- Steckler, M.S., Watts, A.B., 1978. Subsidence of the Atlantic-type continental margin off New York. Earth and Planetary Science Letters 41, 1–13. https://doi.org/10.1016/0012-821x(78)90036-5
- ten Veen, J.H., Kleinspehn, K.L., 2000. Quantifying the timing and sense of fault dip slip: New application of biostratigraphy and geohistory analysis. Geology 28, 471–474. https://doi.org/10.1130/0091-7613(2000)28<471:QTTASO>2.0.CO;2
- ten Veen, J.H., Postma, G., 1999. Roll-back controlled vertical movements of outer-arc basins of the Hellenic subduction zone (Crete, Greece). Basin Research 11, 243–266. https://doi.org/10.1046/j.1365-2117.1999.00098.x
- Wagreich, M., Schmid, H.P., 2002. Backstripping dip-slip fault histories: apparent slip rates for the Miocene of the Vienna Basin. Terra Nova 14, 163–168. https://doi.org/10.1046/j.1365-3121.2002.00404.x
- Watts, A.B., Steckler, M.S., 1979. Subsidence and eustasy at the continental margin of Eastern North America. AGU, Maurice Ewing Series 3, 218–234.
- Zhao, Z., Sun, Z., Wang, Z., Sun, Z., Liu, J., Zhang, C., 2015. The high resolution sedimentary filling in Qiongdongnan Basin, Northern South China Sea. Marine Geology 361, 11–24. https://doi.org/10.1016/j.margeo.2015.01.002

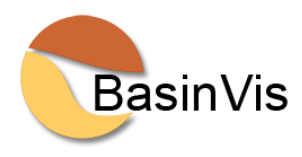

# **BasinVis LICENSE**

The MIT License (MIT)

Copyright (c) 2015 EunYoung Lee, Johannes Novotny

Permission is hereby granted, free of charge, to any person obtaining a copy of this software and associated documentation files (the "Software"), to deal in the Software without restriction, including without limitation the rights to use, copy, modify, merge, publish, distribute, sublicense, and/or sell copies of the Software, and to permit persons to whom the Software is furnished to do so, subject to the following conditions:

The above copyright notice and this permission notice shall be included in all copies or substantial portions of the Software.

THE SOFTWARE IS PROVIDED "AS IS", WITHOUT WARRANTY OF ANY KIND, EXPRESS OR IMPLIED, INCLUDING BUT NOT LIMITED TO THE WARRANTIES OF MERCHANTABILITY, FITNESS FOR A PARTICULAR PURPOSE AND NONINFRINGEMENT. IN NO EVENT SHALL THE AUTHORS OR COPYRIGHT HOLDERS BE LIABLE FOR ANY CLAIM, DAMAGES OR OTHER LIABILITY, WHETHER IN AN ACTION OF CONTRACT, TORT OR OTHERWISE, ARISING FROM, OUT OF OR IN CONNECTION WITH THE SOFTWARE OR THE USE OR OTHER DEALINGS IN THE SOFTWARE.

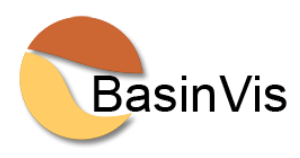

BasinVis uses the following Matlab function packages under BSD License:

#### **Ordinary Kriging**

http://www.mathworks.com/matlabcentral/fileexchange/29025-ordinary-kriging

Copyright (c) 2010, Wolfgang Schwanghart

All rights reserved.

Redistribution and use in source and binary forms, with or without modification, are permitted provided that the following conditions are met:

\* Redistributions of source code must retain the above copyright notice, this list of conditions and the following disclaimer.

\* Redistributions in binary form must reproduce the above copyright notice, this list of conditions and the following disclaimer in the documentation and/or other materials provided with the distribution

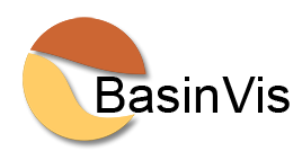

#### variogramfit

http://www.mathworks.com/matlabcentral/fileexchange/25948-variogramfit

Copyright (c) 2009, Wolfgang Schwanghart Copyright (c) 2006, The MathWorks, Inc. All rights reserved.

Redistribution and use in source and binary forms, with or without modification, are permitted provided that the following conditions are met:

\* Redistributions of source code must retain the above copyright notice, this list of conditions and the following disclaimer.

\* Redistributions in binary form must reproduce the above copyright notice, this list of conditions and the following disclaimer in the documentation and/or other materials provided with the distribution

\* Neither the name of the MathWorks, Inc. nor the names of its contributors may be used to endorse or promote products derived from this software without specific prior written permission.

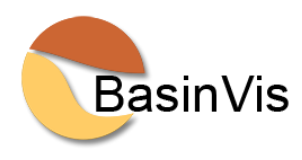

#### **Experimental (Semi-) Variogram**

http://www.mathworks.com/matlabcentral/fileexchange/20355-experimental--semi---variogram

Copyright (c) 2009, Wolfgang Schwanghart Copyright (c) 2006, The MathWorks, Inc. All rights reserved.

Redistribution and use in source and binary forms, with or without modification, are permitted provided that the following conditions are met:

\* Redistributions of source code must retain the above copyright notice, this list of conditions and the following disclaimer.

\* Redistributions in binary form must reproduce the above copyright notice, this list of conditions and the following disclaimer in the documentation and/or other materials provided with the distribution

\* Neither the name of the MathWorks, Inc. nor the names of its contributors may be used to endorse or promote products derived from this software without specific prior written permission.

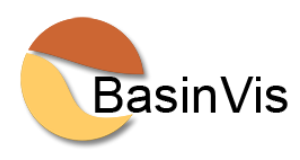

#### fminsearchbnd, fminsearchcon

http://www.mathworks.com/matlabcentral/fileexchange/8277-fminsearchbnd--fminsearchcon

Copyright (c) 2006, John D'Errico

All rights reserved.

Redistribution and use in source and binary forms, with or without modification, are permitted provided that the following conditions are met:

\* Redistributions of source code must retain the above copyright notice, this list of conditions and the following disclaimer.

\* Redistributions in binary form must reproduce the above copyright notice, this list of conditions and the following disclaimer in the documentation and/or other materials provided with the distribution